# **PIBA USER MANUAL FOR APP**

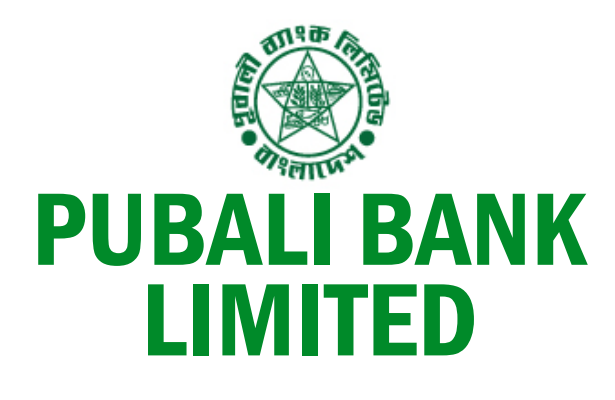

# **PI BANKING**

**Version No**.: 1.5 **Date**: December 13, 2020

π PUBALI 0 

PI A PUBALI BANK PRODUCT

#### **Revision History**

| Author                                  | Version      | Change Description/ Remarks      | Date          |
|-----------------------------------------|--------------|----------------------------------|---------------|
| Md. Mahmudul Hassan                     | Version: 1.0 | Initial Drafts                   | 21 June, 2020 |
| Senior Officer (Computer),              |              |                                  |               |
| Software Development Division,          |              |                                  |               |
| 23, A.A. Bhaban, Motijheel, Dhaka-1000. |              |                                  |               |
| Md. Anisur Rahman                       | Version: 1.1 | Added new features and           | 26 June, 2020 |
| Senior Officer (Computer),              |              | descriptions                     |               |
| Software Development Division,          |              |                                  |               |
| 23, A.A. Bhaban, Motijheel, Dhaka-1000. |              |                                  |               |
| Abdullah Al – Matin                     | Version: 1.2 | Formatting and fine tuning       | 08 July, 2020 |
| Senior Officer (Computer),              |              |                                  |               |
| Software Development Division,          |              |                                  |               |
| 23, A.A. Bhaban, Motijheel, Dhaka-1000. |              |                                  |               |
| Abdullah Al – Matin                     | Version: 1.3 | Add new feature and modification | 11 October,   |
| Senior Officer (Computer),              |              |                                  | 2020          |
| Software Development Division,          |              |                                  |               |
| 23, A.A. Bhaban, Motijheel, Dhaka-1000. |              |                                  |               |
| Abdullah Al – Matin                     | Version: 1.4 | Adapt new changes and formatting | 15 November,  |
| Senior Officer (Computer),              |              |                                  | 2020          |
| Software Development Division,          |              |                                  |               |
| 23, A.A. Bhaban, Motijheel, Dhaka-1000. |              |                                  |               |
| Abdullah Al – Matin                     | Version: 1.5 | Added Loan Installment features  | 13 December,  |
| Senior Officer (Computer),              |              |                                  | 2020          |
| Software Development Division,          |              |                                  |               |
| 23, A.A. Bhaban, Motijheel, Dhaka-1000. |              |                                  |               |

#### Approval

| Reviewer/Approver                       | Version      | Remarks | Date & Signature |
|-----------------------------------------|--------------|---------|------------------|
| Endra Mohan Sutradhar                   | Version: 1.5 |         |                  |
| DGM & Division Head,                    |              |         |                  |
| Software Development Division,          |              |         |                  |
| 23, A.A. Bhaban, Motijheel, Dhaka-1000. |              |         |                  |

## **TABLE OF CONTENTS**

| CHANGE LOG                                 | 2  |
|--------------------------------------------|----|
| LOGIN                                      | 4  |
| OTP CHECK                                  | 5  |
| DEVICE REGISTRATION                        | 6  |
| DASHBOARD                                  | 7  |
| MY ACCOUNT                                 | 8  |
| A/C STATEMENT                              | 9  |
| MINI STATEMENT                             |    |
| STATEMENT                                  |    |
| FUND TRANSFER                              |    |
| FUND TRANSFER (OUR BANK)                   |    |
| FUND TRANSFER (PAY LOAN INSTALLMENT)       |    |
| FUND TRANSFER (OTHER BANK) - BEFTN         | 23 |
| FUND TRANSFER (OTHER BANK) - NPSB          |    |
| FUND TRANSFER (OTHER BANK) - NPSB          |    |
| BILLS PAY                                  |    |
| BILLS PAY (WASA)                           |    |
| BILLS PAY (BAU)                            |    |
| BILL STATEMENT                             |    |
| CARD MANAGEMENT (CREDIT CARD BILL PAYMENT) |    |
| MOBILE RECHARGE                            |    |
| MOBILE RECHARGE                            |    |
| STOP PAYMENT                               |    |
| POSITIVE PAYMENT                           |    |
| CHEQUE BOOK MANAGEMENT                     |    |
| CHEQUE BOOK MANAGEMENT                     |    |
| CHEQUE BOOK MANAGEMENT                     |    |
| FEEDBACK                                   |    |
| HISTORY                                    |    |
| CHANGE PASSWORD                            |    |
| SIGN UP                                    |    |
| SIGN UP                                    |    |
| SIGN UP                                    |    |
| SIGN UP                                    |    |
| FORGOT USERID                              |    |
| FORGOT PASSWORD                            |    |

Registered user needs to login his/her account using username and password. This is the first step in PI Banking App to get the PI Banking services. To login click on **LOGIN** after entering username and password.

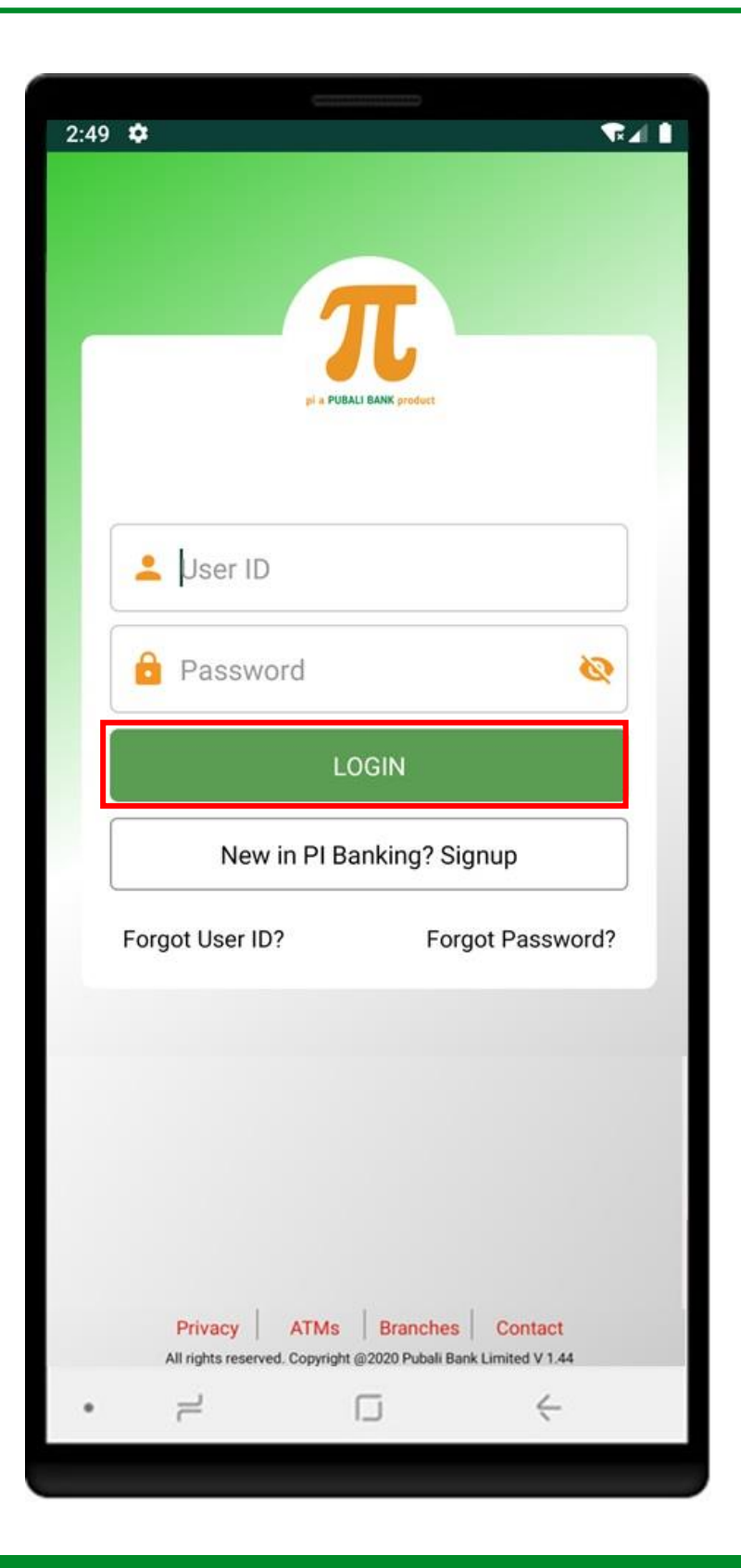

After clicking login button, user needs to enter OTP which is sent to his/her registered email and mobile number and then needs to click on **VERIFY** button. If user didn't get OTP then user can click on **RESEND CODE** button to request again for OTP.

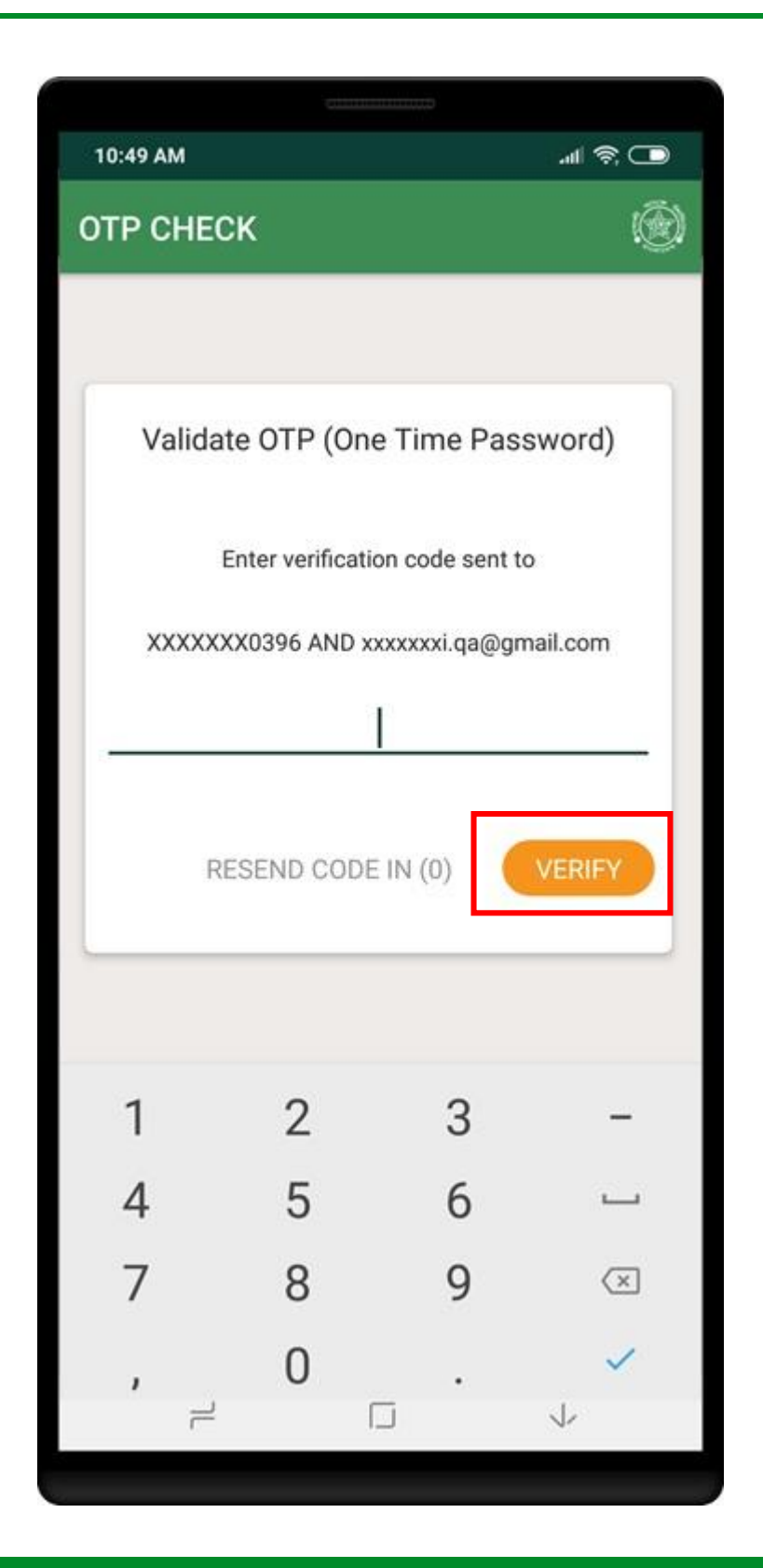

For the first time login, user needs to register his/her device. Ener his/her registered mobile number, date of birth, father's name and mother's name, Then click on **Submit** button.

| ₽ ©             | * 🤅               | 2 🗴 141% 🗖 🖍 | :24 pm |
|-----------------|-------------------|--------------|--------|
| ← User Re       | egistration       |              |        |
|                 | User Activation F | orm          |        |
| OTP received b  | y?                |              |        |
| ⊖ sms           | 🔘 Email           | Both         |        |
| Answer the fo   | llowing securi    | ty questions |        |
| Mobile Number   |                   | , ,          |        |
| 1               |                   |              |        |
| <u> </u>        |                   |              | _      |
|                 |                   |              |        |
| What is your D  | OB (dd/mm/yyy     | y)?          |        |
|                 |                   |              |        |
| What is your m  | other's last nam  | e?           |        |
|                 |                   |              |        |
| What is your fa | ther's last name  | 2            | _      |
| What is your ra |                   | :            |        |
|                 |                   |              | -      |
|                 |                   |              |        |
| Cancel          |                   | Submit       |        |
|                 |                   |              |        |
|                 |                   |              |        |
|                 |                   |              |        |
|                 |                   |              |        |
| • –             |                   | $\leftarrow$ |        |
|                 |                   |              |        |

After successful login user will see the dashboard. Dashboard will be shown for different services.

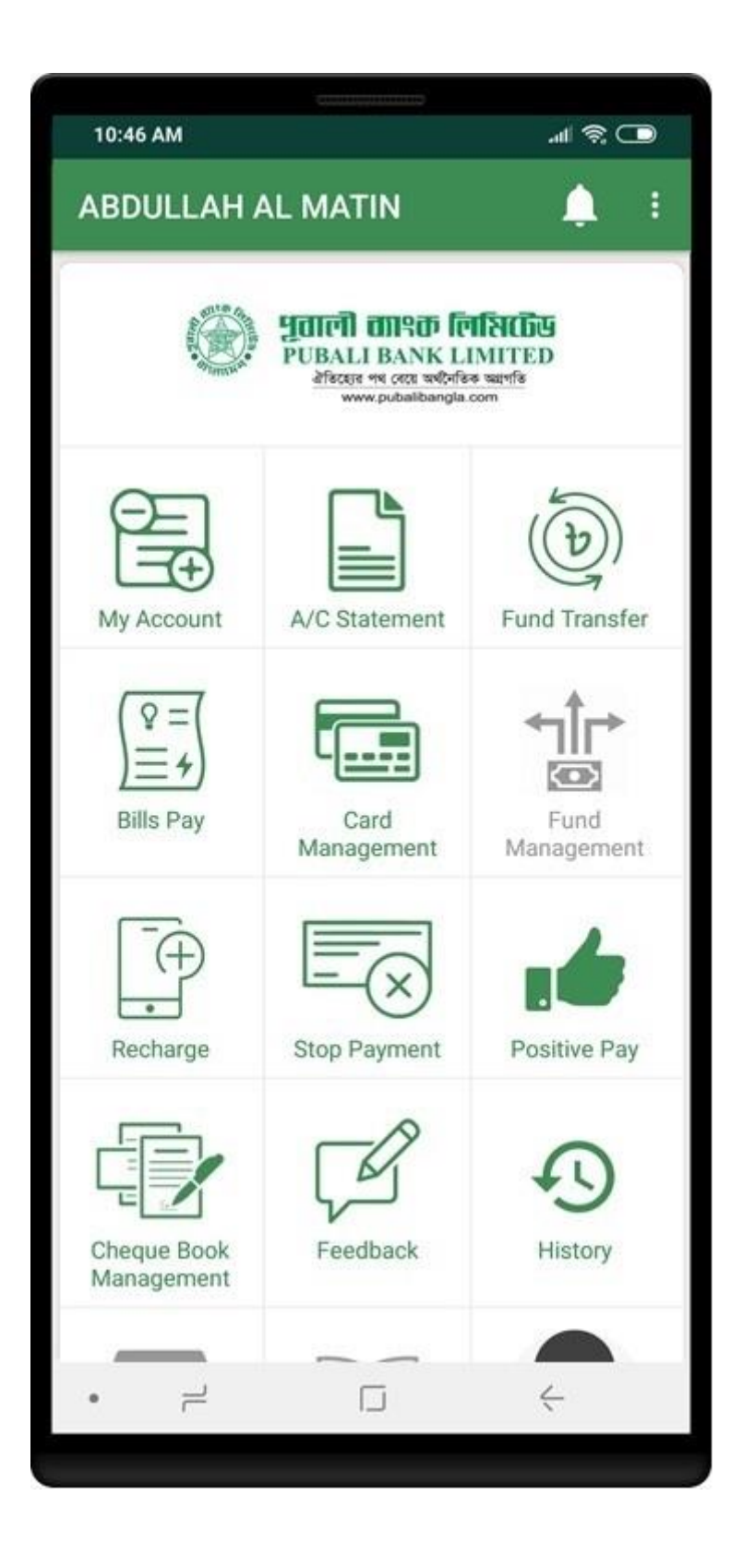

#### **MY ACCOUNT**

Click on **My Account** from dashboard to get details of account summary. User can go back to dashboard page by clicking the left arrow symbol in top-left.

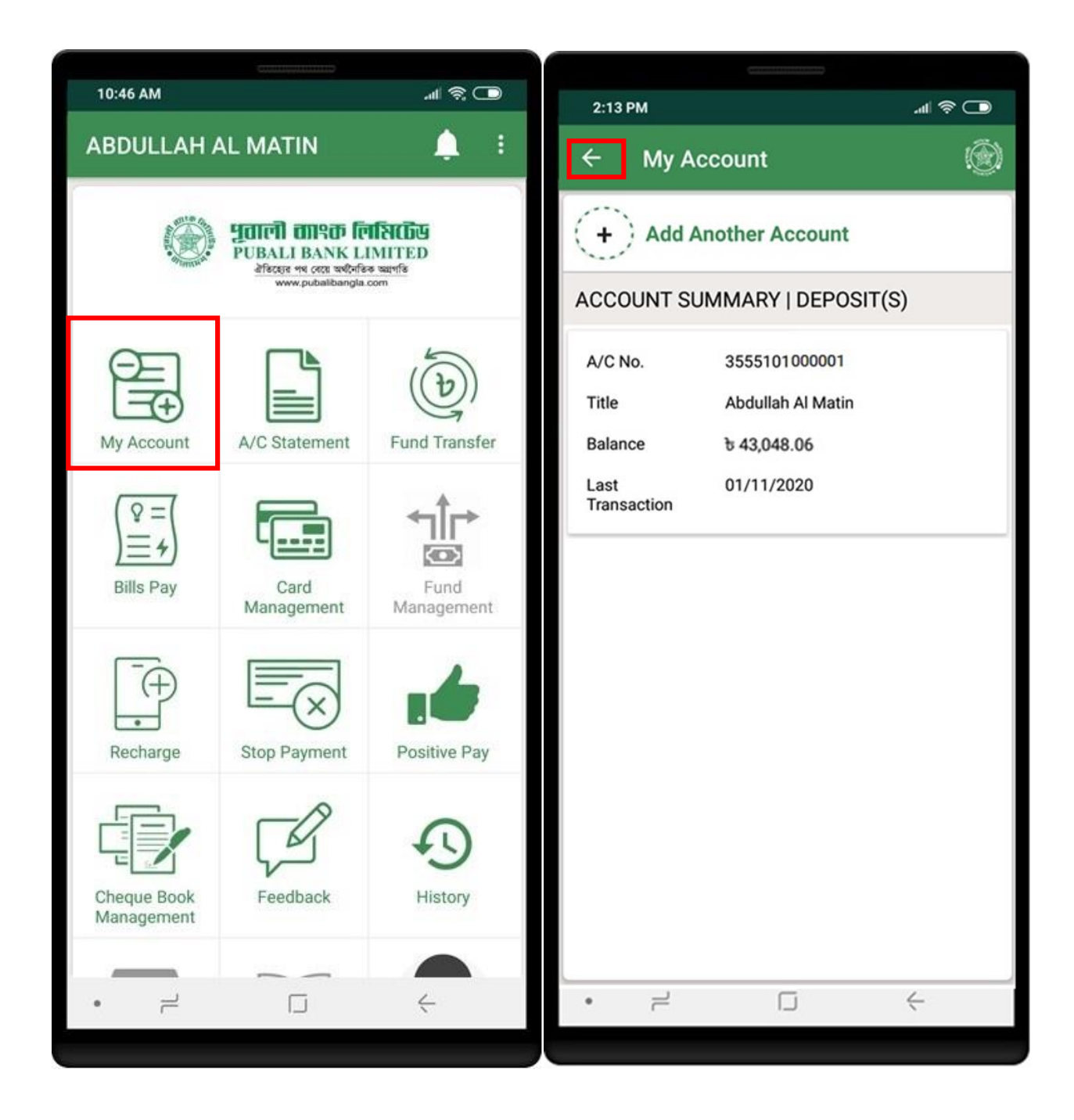

# A/C STATEMENT

Click on **A/C Statement** to get details of account transactions. User can check two types of statements, 1) Mini Statetment 2) Statement

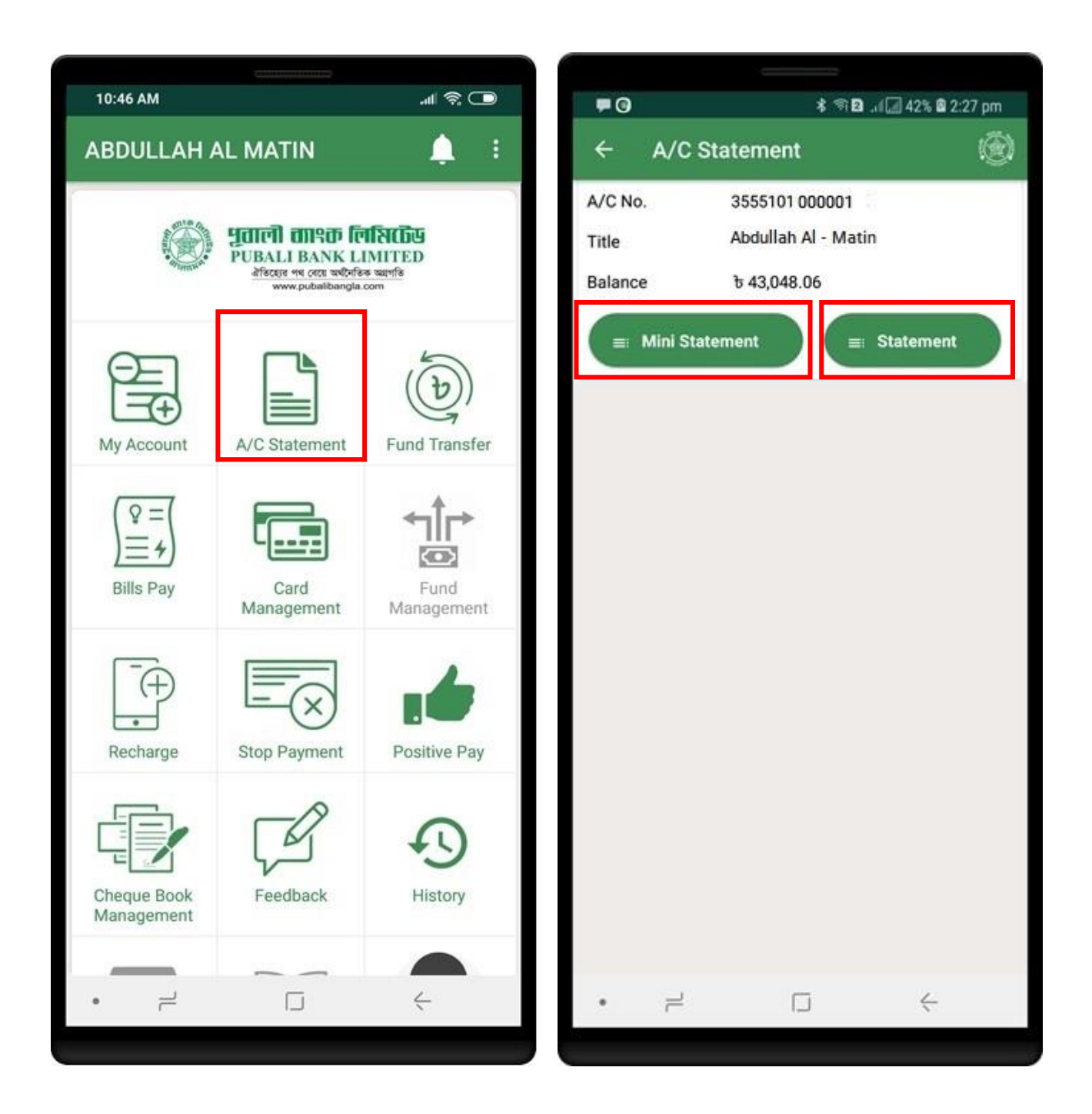

Click on **Mini Statement** to get last 5 transactions details. Click on **Statement** to get transactions details between a date range.

| ₽G           | \$ @ D[             | 42% 🛿 2:27 pm | <b>•</b> •      | <b>१ % छ</b> ।।                                                                                                    | 🖅 42% 🖻 2:27 pm |
|--------------|---------------------|---------------|-----------------|----------------------------------------------------------------------------------------------------|-----------------|
| ← A/C S      | tatement            | ۲             | ÷               | MINI STATEMENT                                                                                                    | ۲               |
| A/C No.      | 3555101 000001      |               | SAVI            | NGS BANK ACCOUN                                                                                                    | r               |
| Title        | Abdullan Al - Matin |               | 35551<br>PRINCI | 01 000001 (ABDULLAH A                                                                                                    | L -MATIN)       |
| Balance      | ቴ 43,048.06         |               | ৳ 43            | ,048.06                                                                                                    |                 |
| = Mini State | ement St            | atement       |                 | OPENING BALANCE                                                                                                    | ъ57,899.06      |
|              |                     |               | 11 JUN,<br>20   | BDT 10,000.00 has been<br>debited from your account.<br>Piapp, Own Bank Test A/<br>C: 355*-***-**2100, Md. Al-<br>Amin Nipu          | ъ47,899.06      |
|              |                     |               | 14 JUN,<br>20   | BDT 100.00 has been<br>debited from your account.<br>Piapp, Own Bank Test A/<br>C: 355*-****.**3991, Md.<br>Iftekhar UI Islam Mondol | ъ47,799.06      |
|              |                     |               | 15 JUN,<br>20   | BDT 100.00 has been<br>credited to your account.<br>Piapp, Own Bank Test A/<br>C: 355*_***_2100, Md. Al-<br>Amin Nipu                | ቴ47,899.06      |
|              |                     |               |                 |                                                                                                    |                 |
| • =          |                     | ć             |                 | 1                                                                                                    | ć               |
|              |                     |               |                 |                                                                                                    |                 |

Click on **From date** and on **To date** to get transactions details.

| <b>F G</b>                   |                                                                                             | * 1                                                  | হী 🖸 .া 🕢 42% 🗳 2:27 pm                        |
|------------------------------|---------------------------------------------------------------------------------------------|------------------------------------------------------|------------------------------------------------|
| ÷ ;                          | STATEMENT                                                                                   |                                                      | ۲                                              |
| 01/                          | /06/2020                                                                                    |                                                      | 25/06/2020                                     |
| SAVIN<br>3555101<br>PRINCIPA | GS BANK AC                                                                                  | COUN <sup>.</sup>                                    | T<br>AL -MATIN)                                |
| <del></del> 62,              | 992.31                                                                                      |                                                      |                                                |
|                              | OPENING BAL                                                                                 | ANCE                                                 | <b>Ե73,760.31</b>                              |
| 02 JUN,<br>20                | BDT 100.00 ha<br>credited to yo<br>PIAPP, OWN B<br>A/C: 355*-***-<br>MD. IFTEKHAI<br>MONDOL | as been<br>ur accor<br>ANK TE<br>**3991,<br>R UL ISL | ৳73,860.31<br>unt.<br>:ST<br>.AM               |
| 03 JUN,<br>20                | BDT 5,001.00<br>credited to yo<br>PIAPP, OWN B<br>A/C: 322*-***-<br>AKTERUZZAM              | has bee<br>ur accou<br>ANK TE<br>**6424,<br>1AN      | n ৳78,861.31<br>unt.<br>IST<br>MD              |
| 09 JUN,<br>20                | BDT 10,000.00<br>credited to yo<br>PIAPP, OWN B<br>A/C: 322*-***-<br>AKTERUZZAM             | ) has be<br>ur accor<br>ANK TE<br>**6424,<br>IAN     | en <del>1</del> 88,861.31<br>unt.<br>IST<br>MD |
| 09 JUN,<br>20                | BDT 100.00 ha<br>debited from y<br>PIAPP CREDIT<br>FOR *********<br>C: 010*-***-**(         | as been<br>your acc<br>CARD<br>***0029,<br>0027. MI  | ৳88,761.31<br>count.<br>BILL<br>A/<br>D.       |
|                              | 1                                                                                           |                                                      | <                                              |

Click on **Fund Transfer** to get the fund transfer services. Fund Transfer is segregated into two types. One is Our Bank (within same bank) and another is Other Bank which includes BEFTN, RTGS, NPSB.

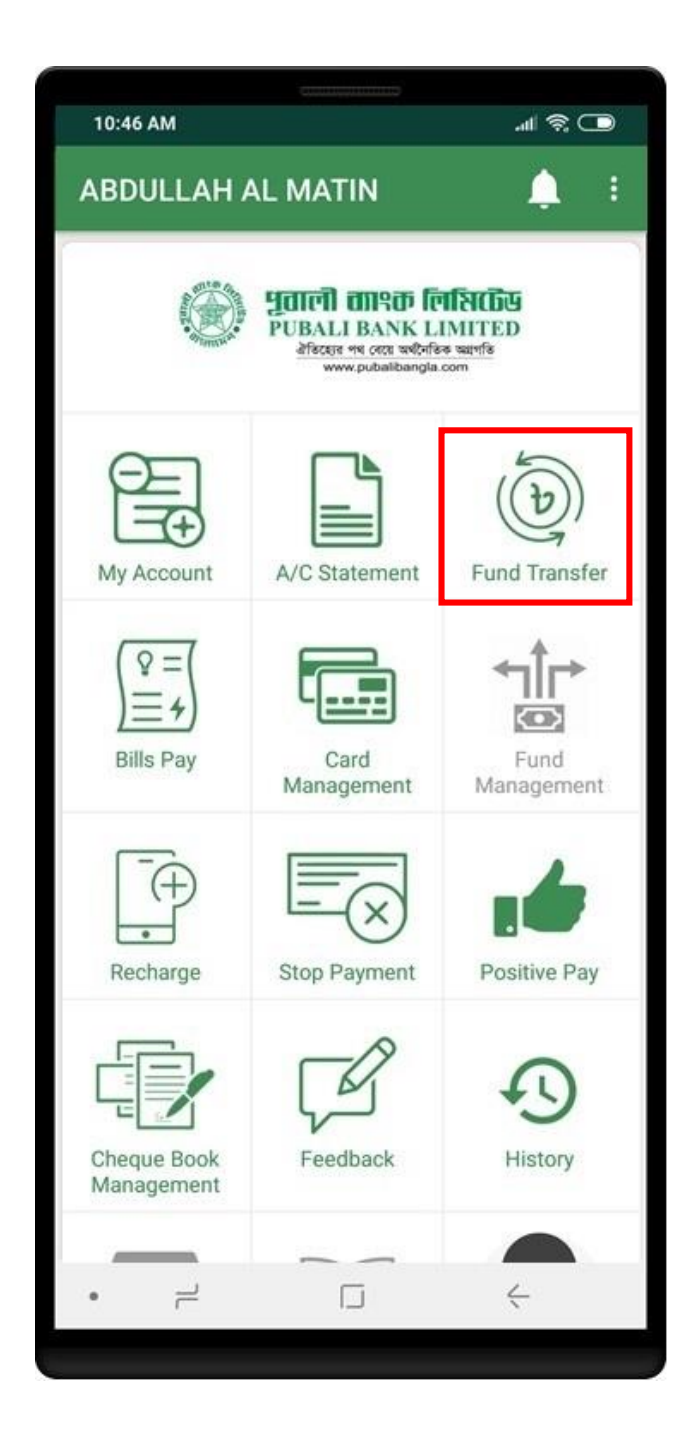

# FUND TRANSFER (OUR BANK)

Click on **Fund Transfer** from **Our Bank** to get the our bank fund transfer service. To transfer fund, Beneficiary account should be added first. Tap on **SELECT BENEFICIARY ACCOUNT** to select/add beneficiary account.

| 11:23 AM                           | 4:42 PM طرا الله الله الله الله الله الله الله ال                                                                                                    |
|------------------------------------|----------------------------------------------------------------------------------------------------|
| ← Fund Transfer 🛞                  | ← Fund Transfer 🛞                                                                                                    |
|                                    | Our Bank (Pubali Bank Limited)                                                                                                    |
| Pubali Bank                        | Select receiver account from your beneficiary account                                                                                                    |
| Fund Transfer Pay Loan Installment | SELECT BENEFICIARY ACCOUNT                                                                                                    |
| Others Bank                        | Amount                                                                                                    |
| BEFTN NPSB                         | Payment Description                                                                                                    |
| RTGS                               | Reset     Process       Instructions:     * Credit card fund transfer charge Processing Fee + VAT.       * Consecutive transaction to the same account will take 15 minutes. |
|                                    |                                                                                                    |
| • =                                | • = 5 4                                                                                                    |
|                                    |                                                                                                    |

Tap on "+" icon to add beneficiary account. Enter short name, receiver account no, receiver mobile no, email and click on **SAVE** button. Confirmation page will be shown to confirm the account details.

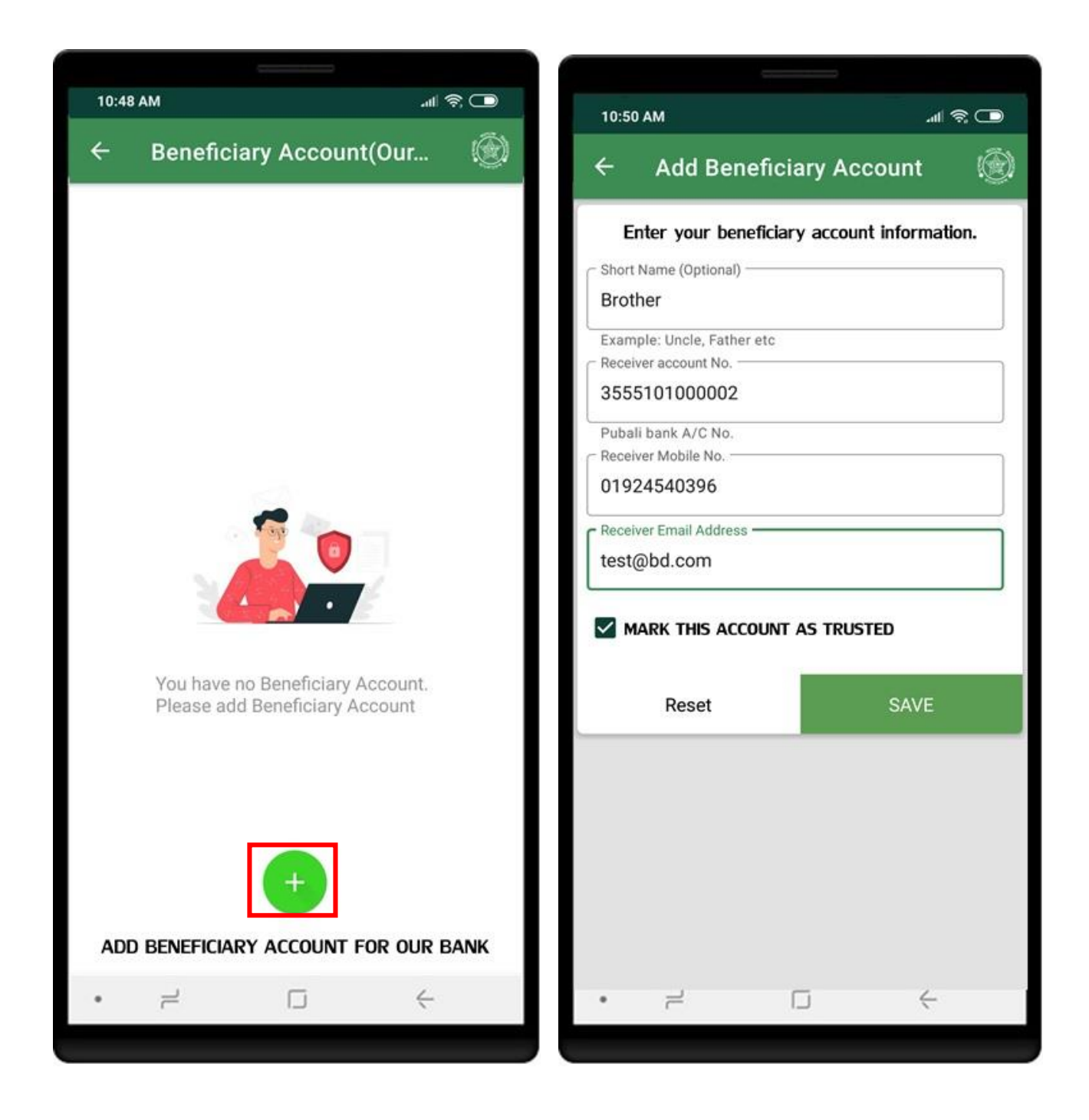

Click on **Confirm** button to save the beneficiary account. Beneficiary list will show the **newly added account** after successful addition.

| 11:20 AM                             | 3-28 DM                                                                                          |
|--------------------------------------|--------------------------------------------------------------------------------------------------|
| ← Confirm Beneficiary Acco (இ        | ← Beneficiary Account(Our (இ)                                                                    |
| Account No.<br>3555101000002         | Brother                                                                                          |
| Short Name<br>Brother                | Bank Name: PUBALI BANK LIMITED<br>Branch Name: PRINCIPAL BRANCH, DHAKA<br>Routing No.: 175275357 |
| Account Title<br>RAHAT AHMED         | Delete SELECT THIS ACCOUNT                                                                       |
| Account Type<br>SAVINGS BANK ACCOUNT |                                                                                                  |
| Bank Name<br>PUBALI BANK LIMITED     |                                                                                                  |
| Routing Number<br>175275357          | +                                                                                                |
| Cancel Confirm                       | ADD BENEFICIARY ACCOUNT FOR OUR BANK                                                             |
| • H I +                              | • •                                                                                              |

Select source account, beneficiary account, amount, payment description and click on **Process** button. OTP page will be shown if OTP validation is required.

|                                                                                                    |             | 10:40 AM |                  |               |              |
|----------------------------------------------------------------------------------------------------|-------------|----------|------------------|---------------|--------------|
| ← Fund Transfer                                                                                                    |             | OTP CHEC | к                |               |              |
| Our Bank (Pubali Bank Limited)                                                                                                    |             |          |                  |               |              |
| Select Source A/C                                                                                                    | •           | Validate | e OTP (One       | Time Pas      | sword)       |
| Abdullah Al Matin<br>Select receiver account from your beneficiary a                                                                | account     | E        | nter verificatio | n code sent t | 0            |
|                                                                                                    |             | xxxxxx   | X0396 AND xx     | xxxxxi.qa@gn  | nail.com     |
| 3555101000002                                                                                                    |             |          | 1                |               |              |
| Rahat Ahmed<br>Amount<br>150                                                                                                    |             |          |                  |               |              |
| Tk One Hundred and Fifty Only                                                                                                    |             | RE       | SEND CODE        | IN (0)        | VERIFY       |
| Fund Transfer                                                                                                    |             |          |                  |               |              |
| Reset Proces                                                                                                    | s           | 1        | 2                | 3             | _            |
| Instructions:<br>* Credit card fund transfer charge Processing Fee + VAT<br>* Consecutive transaction to the same account will take | 15 minutes. | 4        | 5                | 6             |              |
|                                                                                                    |             | 7        | 8                | 9             | ×            |
|                                                                                                    |             | ,        | 0                | •             | ~            |
| •                                                                                                    | -           | l        | [                | Ĵ             | $\checkmark$ |

Click on **Confirm** button to perform the transaction. Successful transaction will show the **Receipt**.

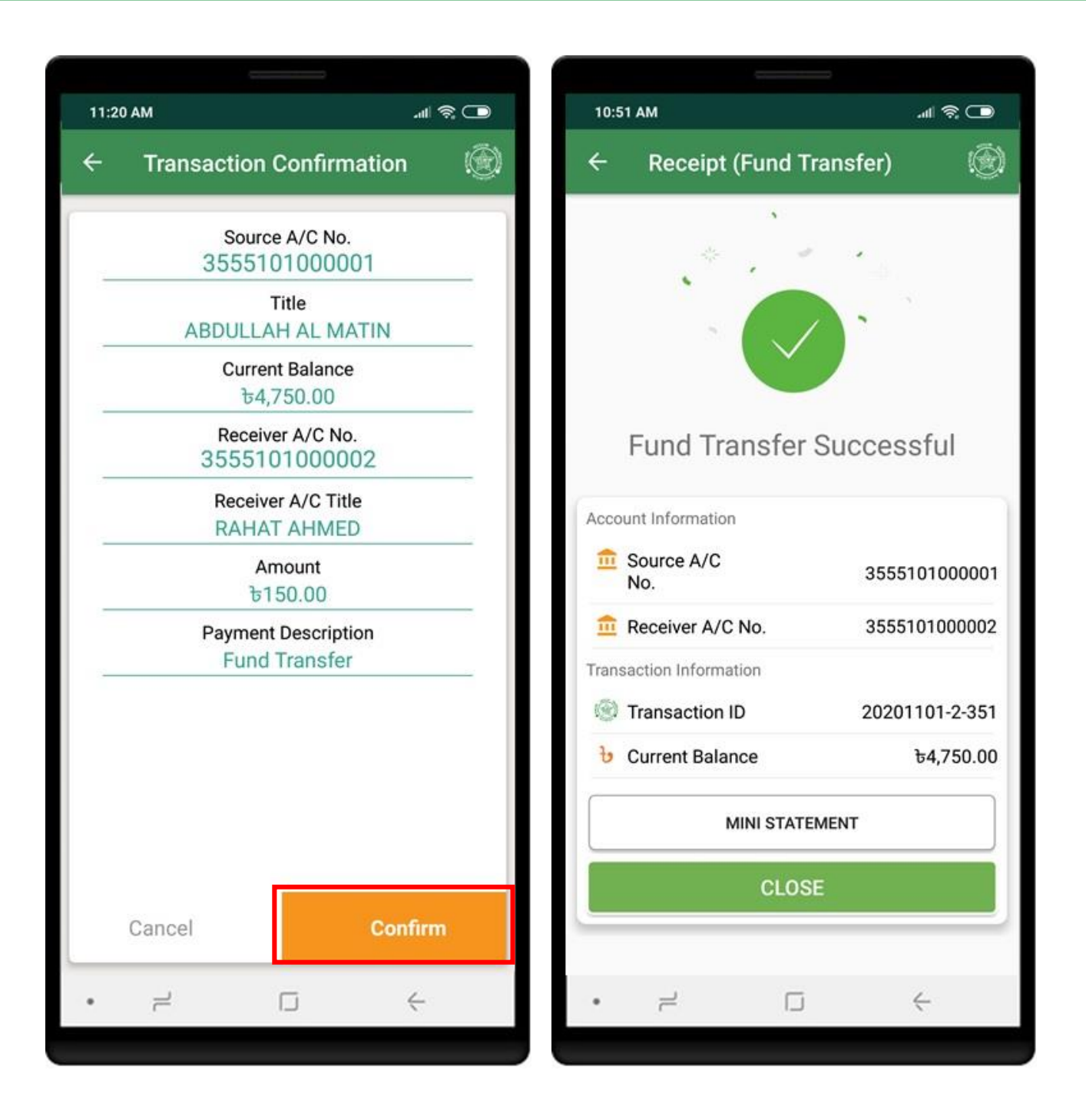

Click on **Pay Loan Installment** from **Pubali Bank** to pay loan installment. To pay installment, Beneficiary account should be added first. Tap on **SELECT BENEFICIARY ACCOUNT** to select/add beneficiary account.

| 11:23 AM        | 🗩 🕫 In.              | 11:23 AM                                                                                                    | 🗖 🔅 III.                         |
|-----------------|----------------------|----------------------------------------------------------------------------------------------------|----------------------------------|
| ← Fund Transfer | ۲                    | ← Pay Loan Installmer                                                                                                 | nt 🛞                             |
|                 |                      | Enter Information Belo                                                                                                | w                                |
| ~               |                      | Select Source A/C                                                                                                    | •                                |
| Pubali Bank     |                      | Select receiver account from your ber                                                                                 | neficiary account                |
| ((1))           | (t)                  | SELECT BENEFICIARY AC                                                                                                 | COUNT                            |
| Fund Transfer   | Pay Loan Installment | Receiver A/C No.                                                                                                    |                                  |
| Others Bank     |                      | Amount                                                                                                    |                                  |
| E               | = NPS3               | Payment Description                                                                                                   |                                  |
| BEFTN           | NPSB                 | Reset                                                                                                    | Process                          |
| RTGS            |                      | Instructions:<br>* Credit card fund transfer charge Processing<br>* Consecutive transactions to the same accominutes. | g Fee + VAT.<br>unt will take 15 |
|                 |                      |                                                                                                    |                                  |
| • =             |                      | • = □                                                                                                    | ć                                |
|                 |                      |                                                                                                    |                                  |

Tap on "+" icon to add beneficiary account. Enter short name, receiver account no, receiver mobile no, email and click on **SAVE** button. Confirmation page will be shown to confirm the account details.

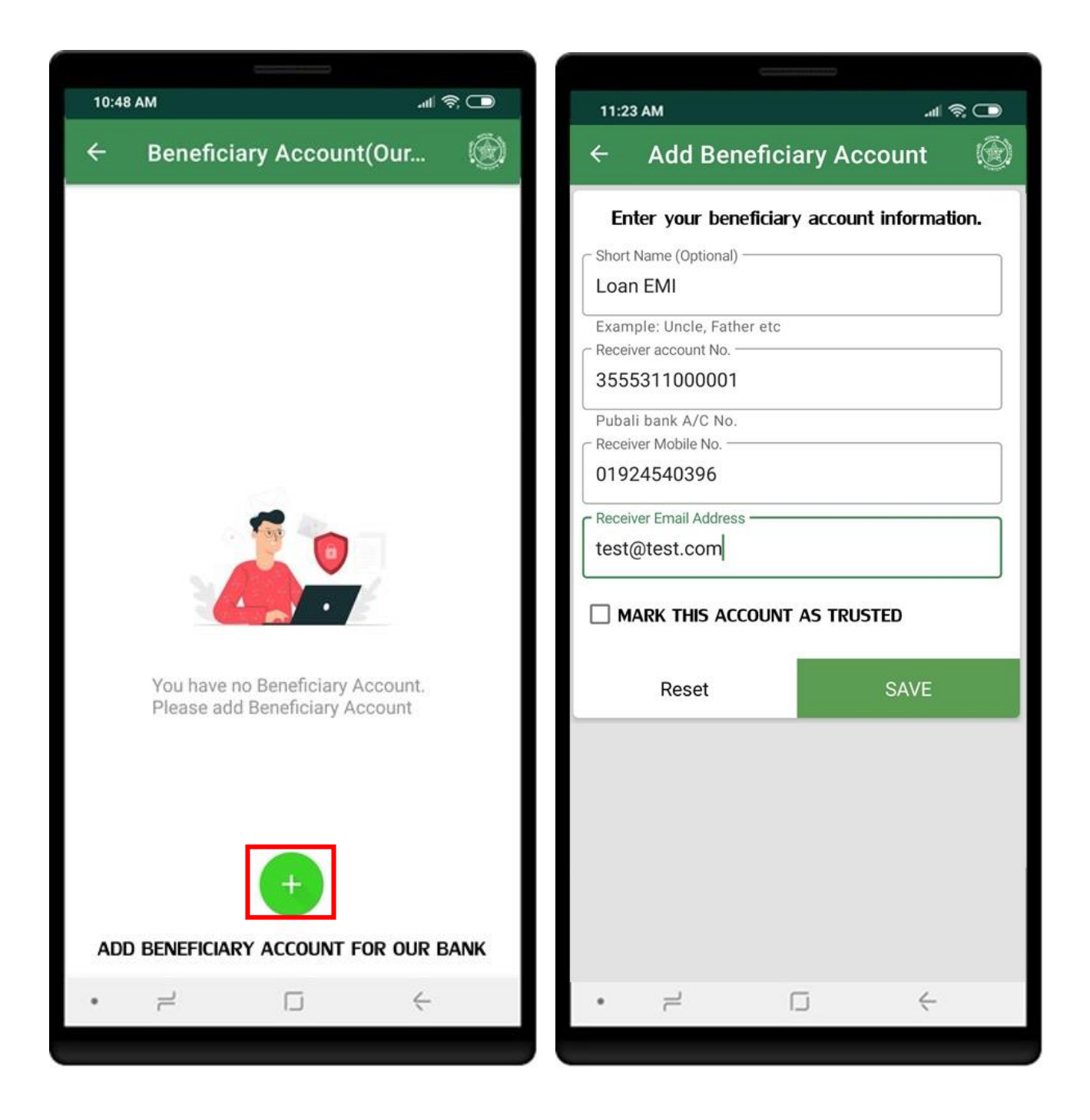

Click on **Confirm** button to save the beneficiary account. Beneficiary list will show the **newly added account** after successful addition.

| 11:23 AM                         | 11:23 AM .atl 훇 🗩                                                                                                    |
|----------------------------------|----------------------------------------------------------------------------------------------------|
| ← Confirm Beneficiary Acco 🛞     | ← Beneficiary Account(Our 🛞                                                                                                    |
| Account No.<br>3555311000001     | Loan EMI<br>Account No.: 3555311000001                                                                                         |
| Short Name<br>Loan EMI           | Account Title: RAHAT AHMED<br>Bank Name: PUBALI BANK LIMITED<br>Branch Name: PRINCIPAL BRANCH, DHAKA<br>Routing No.: 175275357 |
| Account Title<br>RAHAT AHMED     |                                                                                                    |
| Account Type<br>LOAN AGAINST PF  |                                                                                                    |
| Bank Name<br>PUBALI BANK LIMITED |                                                                                                    |
| Routing Number<br>175272321      | +                                                                                                    |
| Cancel Confirm                   | ADD BENEFICIARY ACCOUNT FOR OUR BANK                                                                                           |
| • +                              | • 2 5 4                                                                                                    |
|                                  |                                                                                                    |

Select source account, beneficiary account, amount, payment description and click on **Process** button. OTP page will be shown if OTP validation is required.

| <b>X VIE</b>                                                      | 2:26 pm | 10:49 AM |                  |                | '에 송 (       |
|-------------------------------------------------------------------|---------|----------|------------------|----------------|--------------|
| ← LOAN EMI                                                        |         | OTP CHEC | к                |                | (            |
| Enter Information Below                                           |         |          |                  |                |              |
| Select Source A/C                                                 |         | -        |                  |                |              |
| 3555101000001                                                     | *       | Validat  | e OTP (One       | Time Pas       | sword)       |
| Abdullah Al Matin                                                 |         |          |                  |                |              |
| Select receiver account from your beneficiary acc                 | count   | E        | nter verificatio | n code sent to | D            |
| SELECT BENEFICIARY ACCOUNT                                        |         | ~~~~~    | Y0206 AND        |                | nail com     |
| Receiver A/C No.                                                  |         | ~~~~~    | NO390 AND XX     | ллллл.qa@gn    | an.com       |
| 3555311000001                                                     |         |          |                  | 11             |              |
| Rahat Ahmed                                                       |         |          |                  |                |              |
| 100                                                               |         | 00       |                  | INI (0)        | VEDIEV       |
| Tk One Hundred Only                                               |         | KL       | SEND CODE        | 114 (0)        | VENIET       |
| Loan payment                                                      |         |          |                  |                |              |
|                                                                   |         |          |                  |                |              |
| Reset Process                                                     |         |          | 0                | 0              |              |
| Instructions:                                                     |         | 1        | 2                | 3              | -            |
| * Consecutive transactions to the same account will take minutes. | 15      | 4        | 5                | 6              | _            |
|                                                                   |         | 7        | 0                | 0              |              |
|                                                                   |         | /        | 8                | 9              |              |
|                                                                   |         | ,        | 0                |                | ~            |
| • 1 1 4                                                           |         | 1        | [                | Ĵ              | $\checkmark$ |
|                                                                   |         |          | _                |                |              |

Click on **Confirm** button to perform the transaction. Successful transaction will show the **Receipt**.

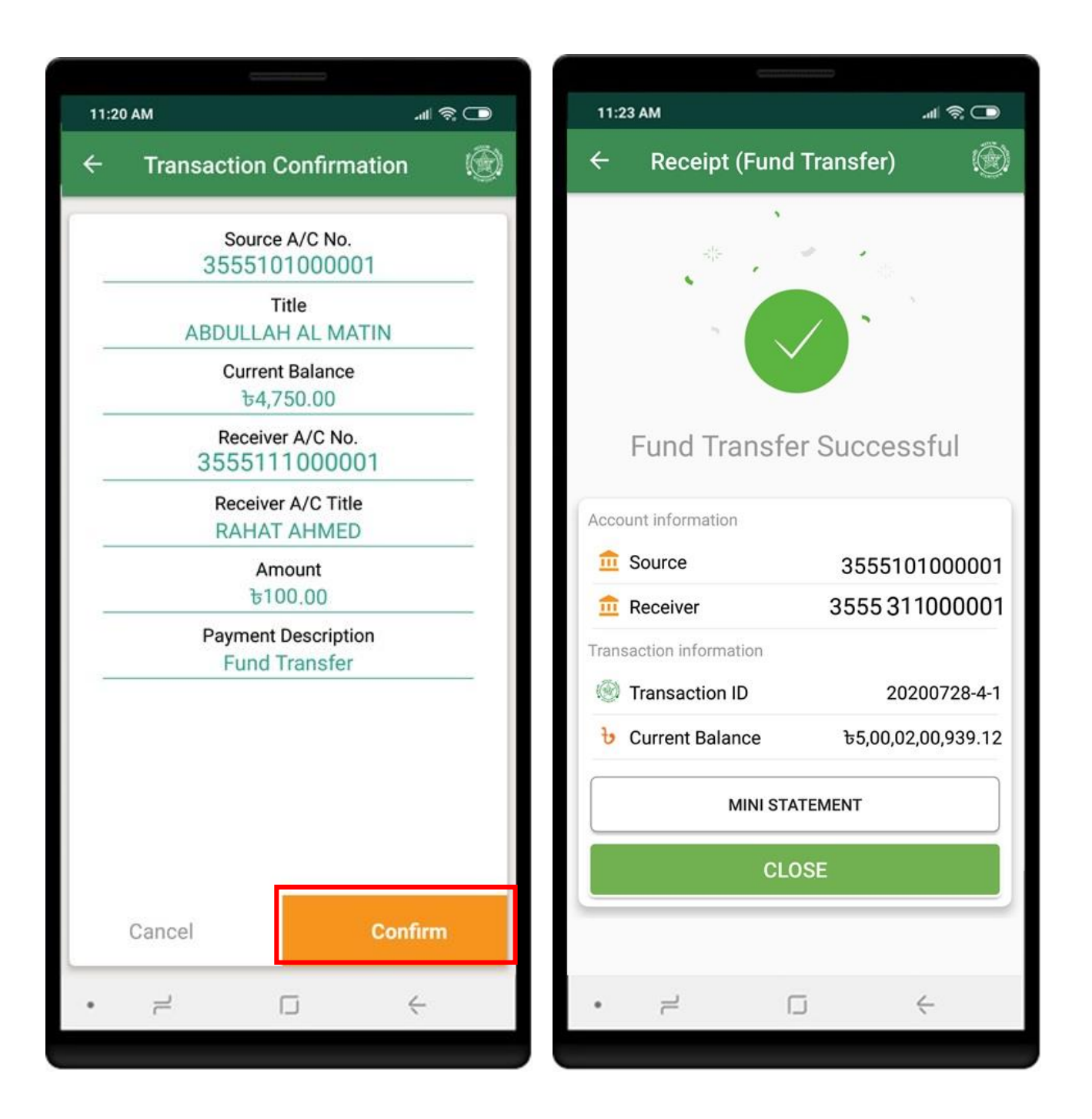

Click on **BEFTN** from **Others Bank** to get the others bank fund transfer service. To transfer fund, Beneficiary account should be added first. Tap on **SELECT BENEFICIARY ACCOUNT** to select/add beneficiary account.

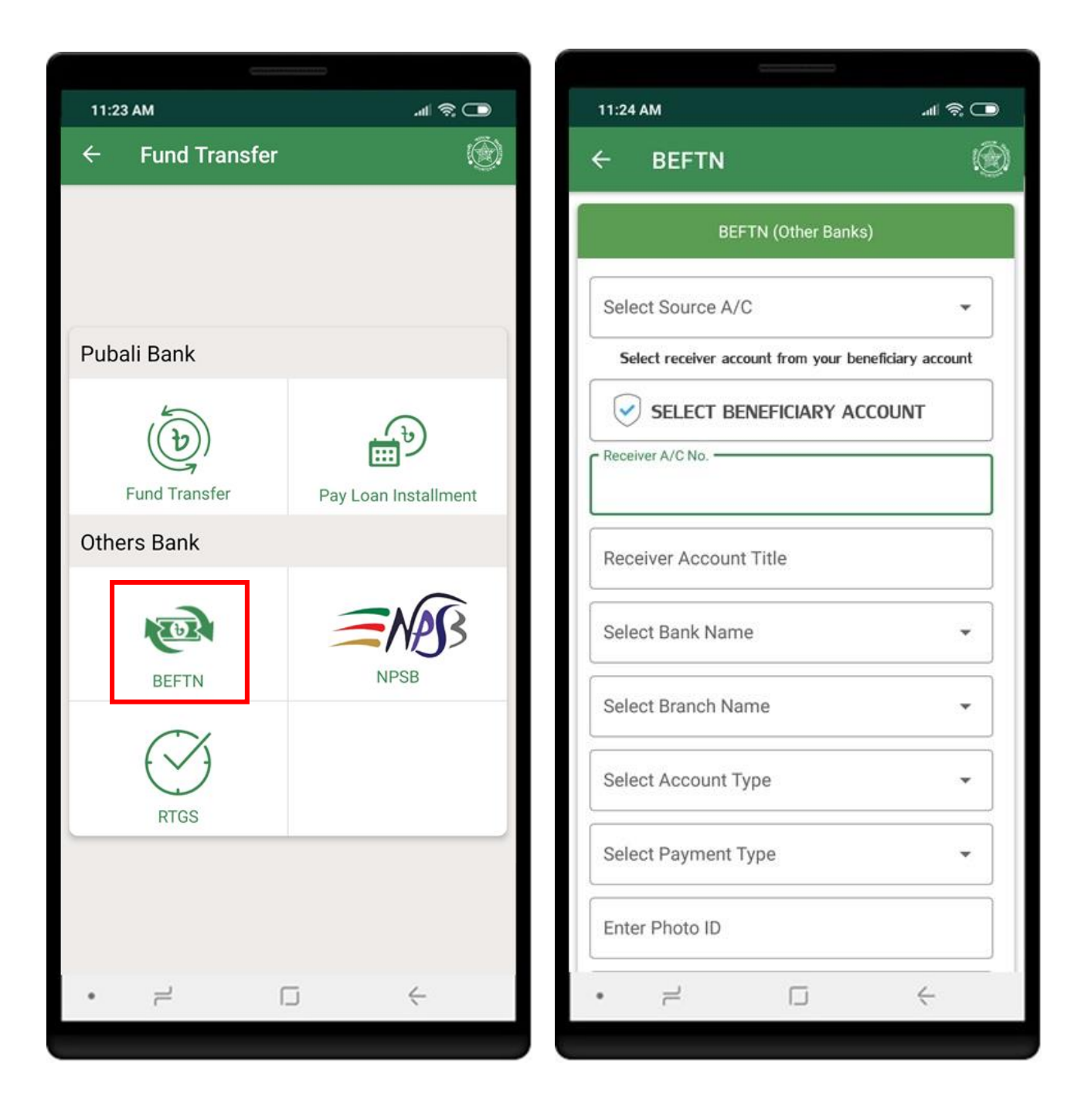

Enter necessary information to add beneficiary accounts. click on **Process** button. Confirmation page will be shown to confirm the account details. Click on **Confirm**. Successful action, beneficiary list will show the **newly added account**.

| 11:23 AM الله الم                                                                                              |       | 11:23       | AM                               |              | .ul 🗟 🗖 |   |
|----------------------------------------------------------------------------------------------------|-------|-------------|----------------------------------|--------------|---------|---|
| ← Add Beneficiary Account                                                                                      | ۲     | ÷           | Confirm Be                       | eneficiary A | Acco 🛞  | ) |
| Enter your beneficiary account informat                                                                        | tion. | Acco<br>124 | ount No.<br>4101123456           |              |         |   |
| Example: Uncle, Father etc<br>Receiver account No.<br>124101123456<br>Receiver bank A/C No.                    |       | Sho         | rt Name<br>Cle                   |              |         |   |
| Receiver Account Title Sabab Ali Select Bank Name                                                              |       | Acco        | ount Title<br>bab Ali            |              |         |   |
| EASTERN BANK LTD.<br>Select Branch Name<br>BHATIARY BRANCH, CHITTAGONG                                         | •     | Acco        | ount Type<br>rrent               |              |         |   |
| Routing No: 095151214 Select Account Type Current Select Payment Type                                          | •     | Ban<br>EA   | k Name<br>STERN BANK             | LIMITED      |         |   |
| Individual To Individual Receiver Photo ID 1234567890 Valid photo id , eg. NID Receiver Mobile No. 01910000000 | •     | Rour<br>09  | ting Number<br>5151214<br>Cancel | c            | onfirm  |   |
| • = □ +                                                                                                    |       | •           | r                                |              | ÷       |   |

Click on **SELECT THIS ACCOUNT** to select the beneficiary account. Select source account and other information and click **Process**.

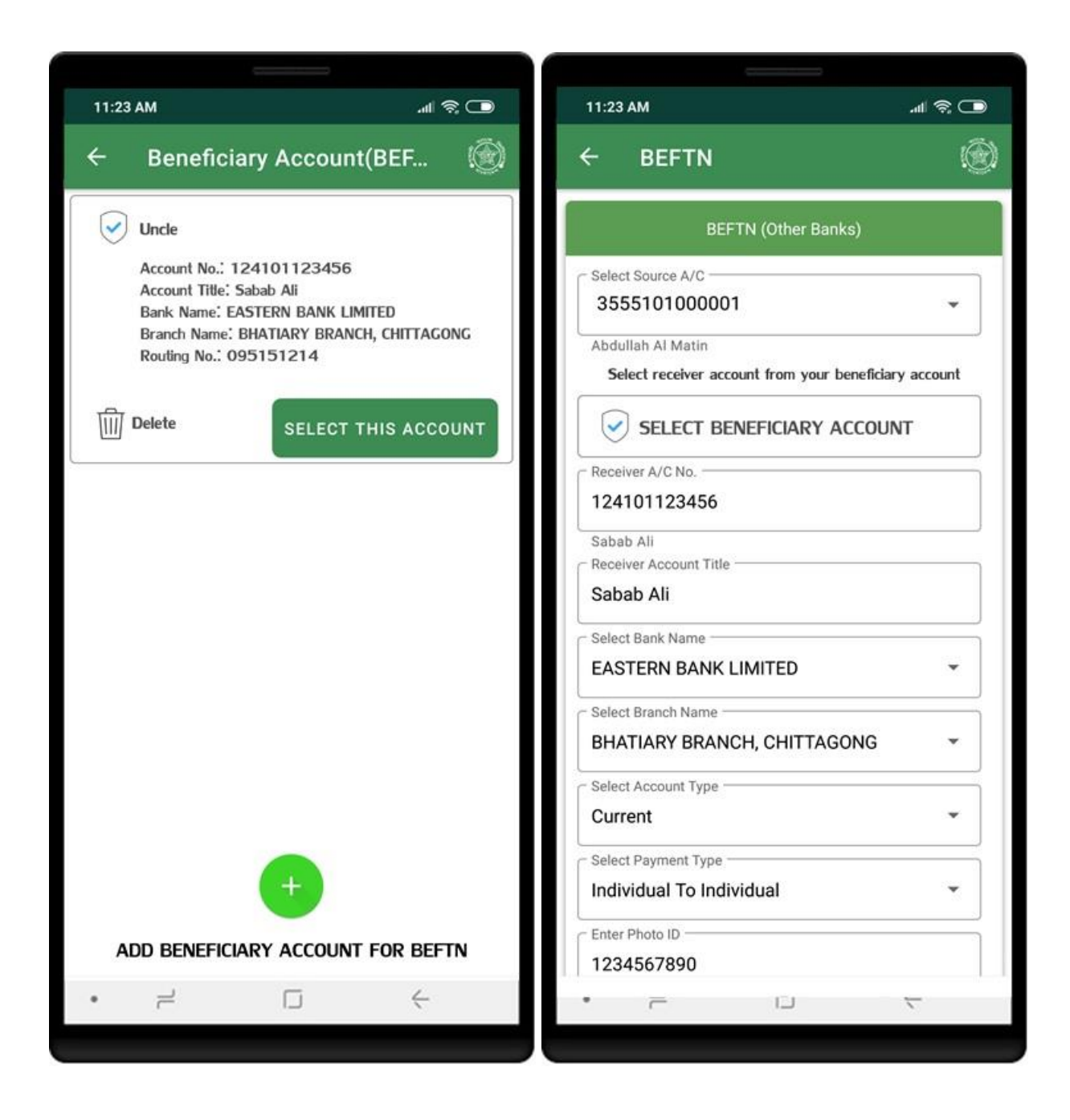

Click on **Confirm** button to perform the transaction. Successful transaction will show the **Receipt**.

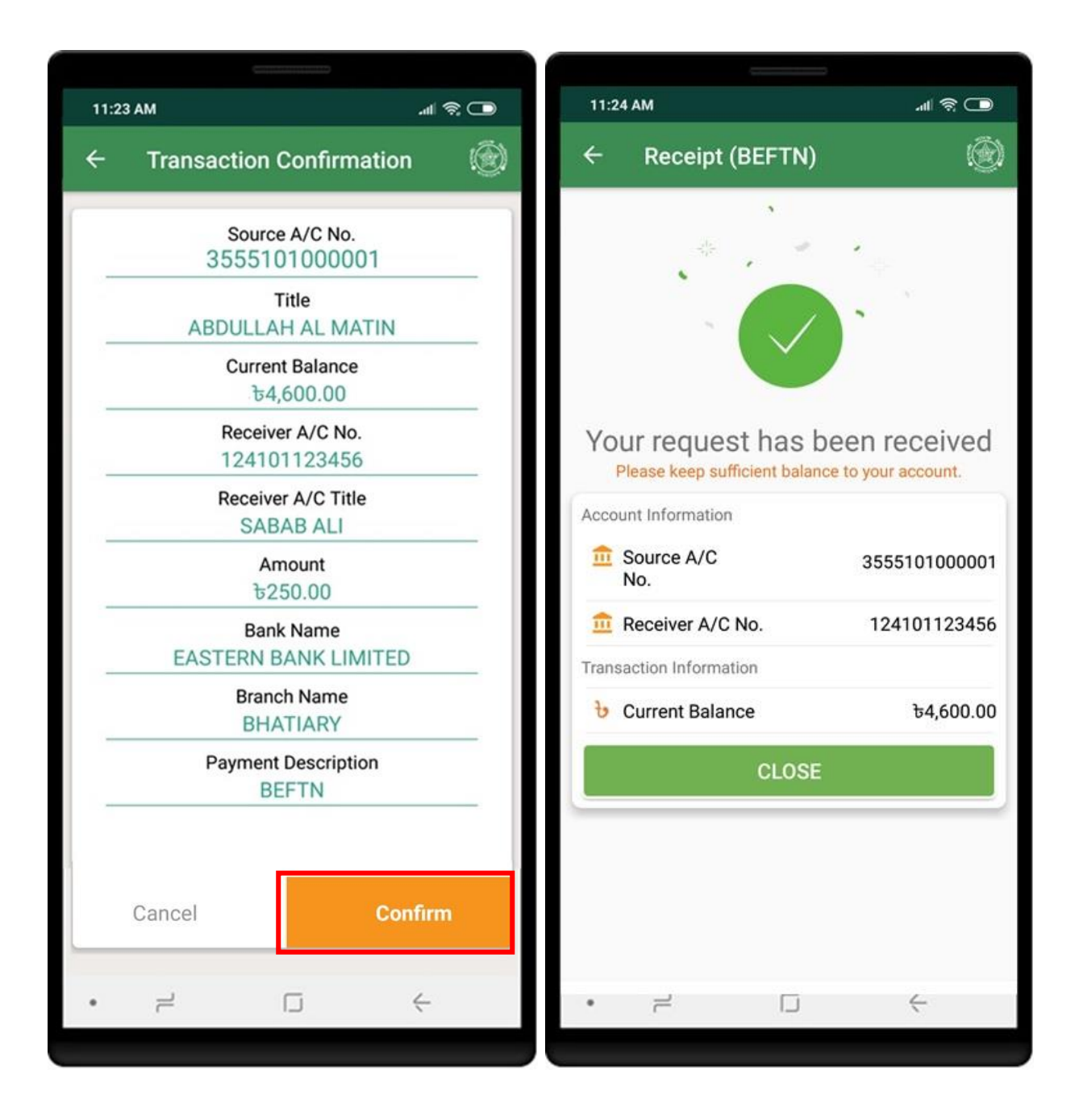

Click on **NPSB** from Others Bank to get the others bank fund transfer service in real time. To transfer fund, Beneficiary account should be added first. Tap on **SELECT BENEFICIARY ACCOUNT** to select/add beneficiary account.

| 11:23 AM        |                      | 11:24 AM ଶା କ୍ରି (                        |               |
|-----------------|----------------------|-------------------------------------------|---------------|
| ← Fund Transfer | ٢                    | ← NPSB                                    | ۲             |
|                 |                      | NPSB (Other Banks)                        |               |
| <u></u>         |                      | Select Source A/C                         |               |
| Pubali Bank     |                      | Select receiver account from your benefic | ciary account |
| (D)             | te)                  |                                           | DUNT          |
| Fund Transfer   | Pay Loan Installment | Select Receiver Account Type              |               |
| Others Bank     |                      | Colort Dank Name                          |               |
| BEETN           | NPSB                 | Enter Receiver A/C. Number (max 17)       | •             |
|                 |                      | Enter Receiver A/C Title (max 19)         |               |
| RTGS            |                      | Amount                                    |               |
|                 |                      | Enter Reason                              |               |
|                 |                      | Reset Pro                                 | ocess         |
| • –             |                      | • = □                                     | <             |
|                 |                      |                                           |               |

Enter necessary information to add beneficiary accounts. click on **Process** button. Confirmation page will be shown to confirm the account details. Click on **Confirm**. Beneficiary list will show the **newly added account** after successful addition.

| 11:26 AM مالله                                                                                                    | হু 🗖 11:2 | 26 AM                        | <ul> <li><b>○</b>   h.</li> </ul> |
|----------------------------------------------------------------------------------------------------|-----------|------------------------------|-----------------------------------|
| ← Add Beneficiary Account                                                                                                    |           | Confirm Beneficiary Ac       | co 🛞                              |
| Enter your beneficiary account informat<br>Short Name (Optional)<br>Father<br>Example: Uncle, Father etc<br>Select Account Type | ion.      | count No.<br>240101123456    |                                   |
| Bank account                                                                                                    | Fa        | ort Name<br>ather            |                                   |
| DHAKA BANK LIMITED                                                                                                    | - Ac      | count Title                  |                                   |
| Enter Receiver A/C No. 1240101123456                                                                                            | SI        | hafiq Khan                   |                                   |
| C Enter Receiver A/C Title                                                                                                    | Ac        | count Type                   |                                   |
| Receiver Mobile No.           01924540396                                                                                       |           | CCOUNT                       |                                   |
| Receiver Email Address<br>test@dhaka.com                                                                                        | Ba        | nk Name<br>HAKA BANK LIMITED |                                   |
| Reset SAVE                                                                                                    |           |                              |                                   |
|                                                                                                    |           | Cancel Con                   | firm                              |
| •                                                                                                    | •         |                              | ć                                 |

Click on **SELECT THIS ACCOUNT** to select the beneficiary account. Select source account and other information and click **Process**.

| 11:27 AM .nl 🗟 🗩                                                                                                    | 11:27 AM 🛛 🗐 🤶 🗩                                                                                                    |
|----------------------------------------------------------------------------------------------------|----------------------------------------------------------------------------------------------------|
| ← Beneficiary Account(NPSB) 🛞                                                                                                    | ← NPSB                                                                                                    |
| Father<br>Account No.: 1240101123456<br>Account Title: Shafiq Khan<br>Bank Name: DHAKA BANK LIMITED<br>Branch Name:<br>Routing No.: | NPSB (Other Banks)  Select Source A/C  3555101000001  Abdullah Al Matin  Select seceiver account from your beneficiary account |
|                                                                                                    | SELECT BENEFICIARY ACCOUNT                                                                                                    |
|                                                                                                    | Select Receiver Account Type Account                                                                                           |
|                                                                                                    | DHAKA BANK LIMITED                                                                                                    |
|                                                                                                    | Enter Receiver A/C No. 1240101123456                                                                                           |
|                                                                                                    | Enter Receiver A/C Title (max 19) Shafiq Khan                                                                                  |
|                                                                                                    | Amount                                                                                                    |
| +                                                                                                    | NPSB                                                                                                    |
| ADD BENEFICIARY ACCOUNT FOR NPSB                                                                                                    | Reset Process                                                                                                    |
| •                                                                                                    | •                                                                                                    |
|                                                                                                    |                                                                                                    |

Click on **Confirm** button to perform the transaction. Successful transaction will show the **Receipt**.

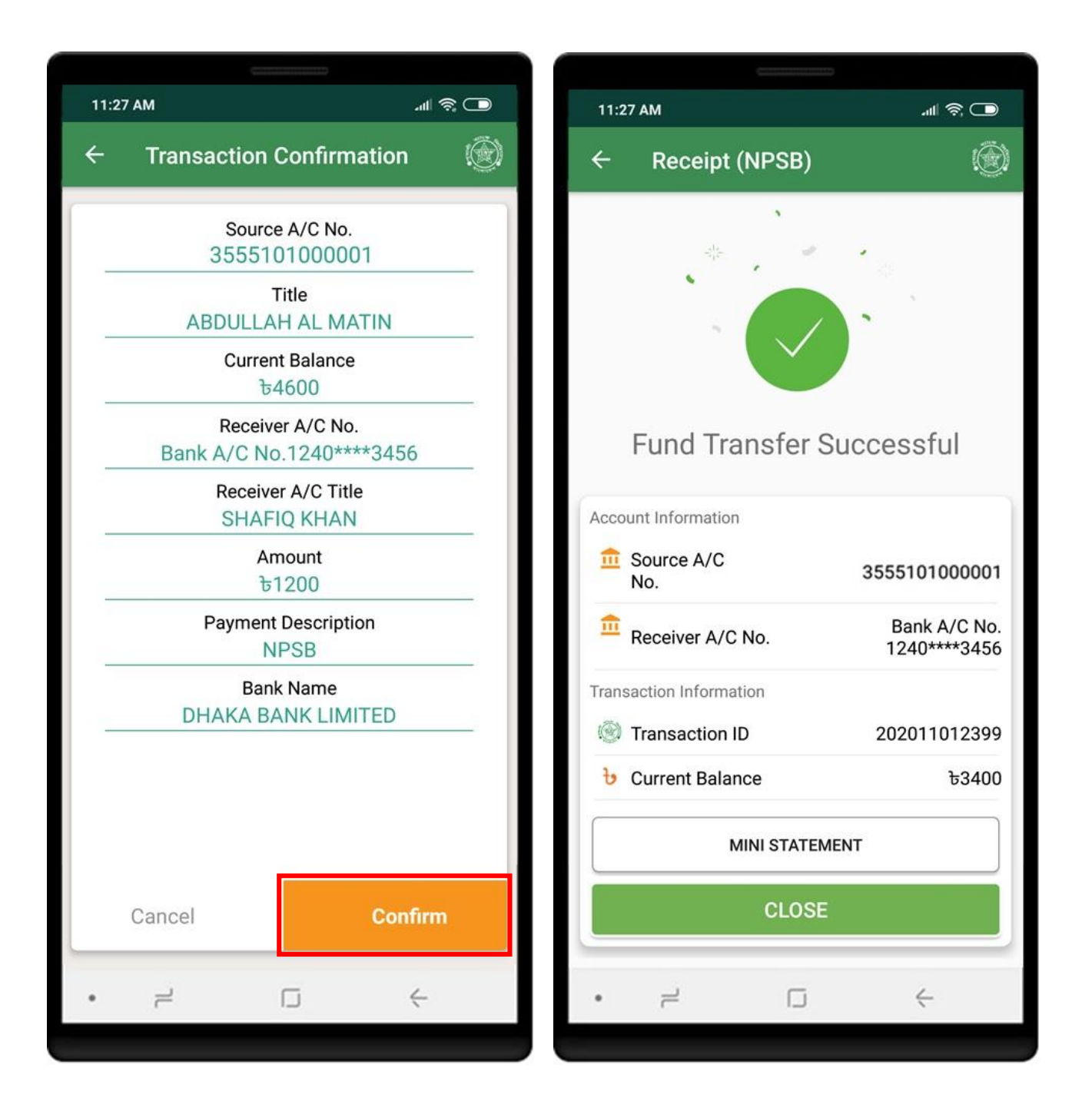

# **FUND TRANSFER (OTHER BANK) - RTGS**

Click on **RTGS** from Others Bank to get the others bank fund transfer service. Click on **SELECT BENEFICIARY ACCOUNT** to select beneficiary account. Add beneficiary account if no/expected account is not available.

| 11:23 AM        | 🗔 🔅 lh.              | 11:28 AM                                 | .ul 😤 🕒       |
|-----------------|----------------------|------------------------------------------|---------------|
| ← Fund Transfer | ۲                    | ← RTGS                                   |               |
|                 |                      | r<br>RTGS (Other Banks)                  |               |
|                 |                      | Select Source A/C                        | •             |
| Pubali Bank     |                      | Select receiver account from your benefi | ciary account |
| Fund Transfer   | Pay Loan Installment | SELECT BENEFICIARY ACCO                  | UNT           |
| Others Bank     |                      | Receiver A/C Title                       |               |
| E               | =NPS                 | Select Bank Name                         | •             |
| BEFTN           | NPSB                 | Select Branch Name                       | •             |
| RTGS            |                      | Select District Name                     | •             |
|                 |                      | Enter Receiver Address                   |               |
|                 |                      | Enter Amount                             |               |
| • = •           |                      | •                                        | <             |
|                 |                      |                                          |               |

Click on **SELECT THIS ACCOUNT** to select the beneficiary account. Select source account and other information and click **Process**.

| 11:28 AM                                                    | 11:29 AM .nl 🔶 🗩                                      |
|-------------------------------------------------------------|-------------------------------------------------------|
| ← Beneficiary Account(RTGS) 🛞                               | ← RTGS 🛞                                              |
| Uncle                                                       | RTGS (Other Banks)                                    |
| Account No.: 124101123456                                   | C Select Source A/C                                   |
| Account Title: Sabab Ali<br>Bank Name: FASTERN BANK LIMITED | 3555101000001                                         |
| Branch Name: BHATIARY BRANCH, CHITTAGONG                    | Abdullab Al Matin                                     |
| Routing No.: 095151214                                      | Abdulian Ar Madin                                     |
|                                                             | Select receiver account from your beneficiary account |
|                                                             | SELECT BENEFICIARY ACCOUNT                            |
|                                                             | Enter Receiver A/C. Number (max 17)                   |
|                                                             | 124101123456                                          |
|                                                             | Sabab Ali                                             |
|                                                             | Receiver A/C Title                                    |
|                                                             | Sabab Ali                                             |
|                                                             | C Select Bank Name                                    |
|                                                             | EASTERN BANK LIMITED 🔹                                |
|                                                             | Select Branch Name                                    |
|                                                             | BHATIARY BRANCH, CHITTAGONG -                         |
|                                                             | Select District Name                                  |
|                                                             | JAMALPUR 👻                                            |
|                                                             | Enter Receiver Address                                |
| <b>U</b>                                                    | Jamalpur                                              |
| ADD BENEFICIARY ACCOUNT FOR RTGS                            | Enter Amount                                          |
|                                                             | 200000                                                |
| •                                                           | • = 5 4                                               |
|                                                             |                                                       |

Click on **Confirm** button to confirm the transactions. Successful transaction will show the **Receipt**.

11:29 AM .ul 🗟 🗖 11:29 AM ul 🗟 🗔 4 **Transaction Confirmation** 4 Receipt (RTGS) Source A/C No. 3555101000001 Title ABDULLAH AL MATIN **Current Balance** £50478000 Receiver A/C No. Your request has been received 124101123456 Please keep sufficient balance to your account. Receiver A/C Title Account Information SABAB ALI Source A/C Amount 3555101000001 No. £200000 Receiver A/C No. 124101123456 **Bank Name** EASTERN BANK LIMITED Transaction Information **Branch Name b**50478000 Ourrent Balance BHATIARY, CHITTAGONG **Payment Description** CLOSE RTGS Cancel Confirm 2 4 4 2

Click on **Bills Pay** from dashboard. Available biller list WASA, DPDC, BPDB, BAUM and Bill Statement will be shown.

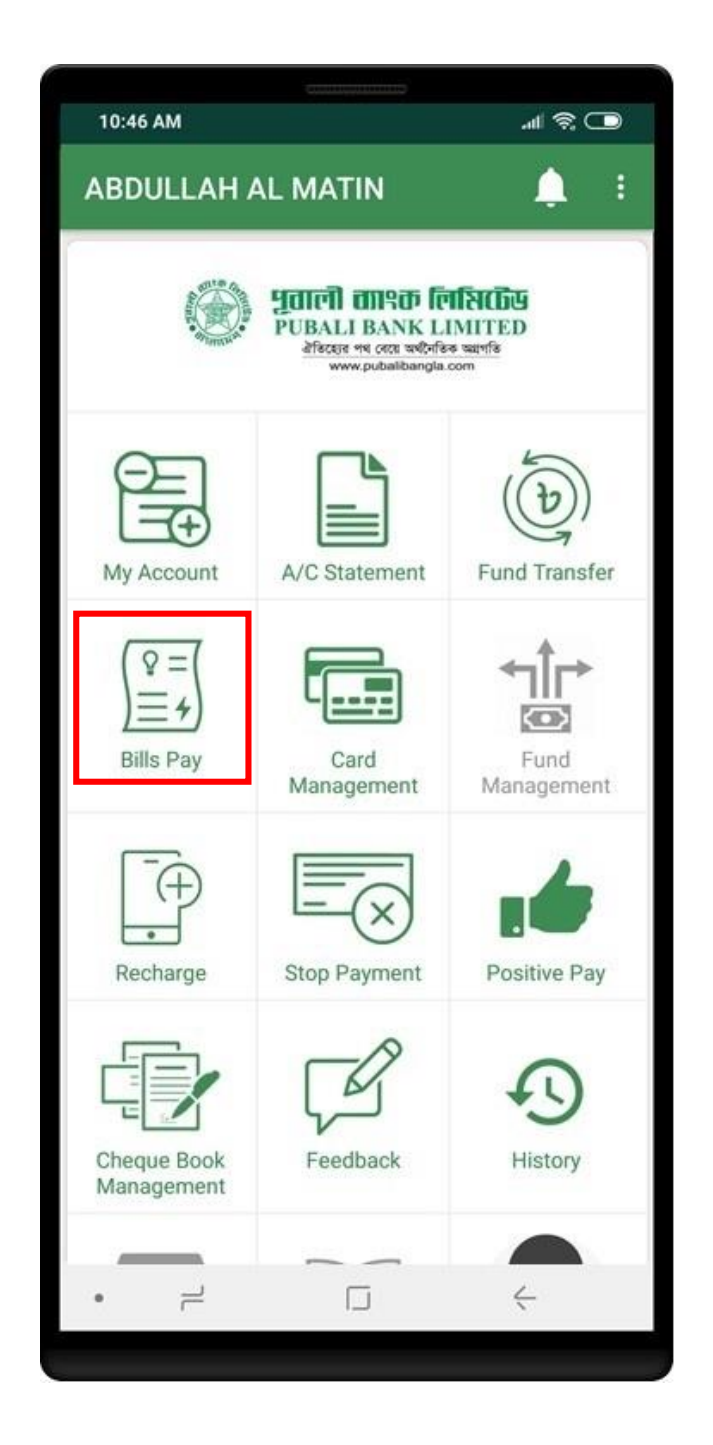

Click on **Dhaka WASA** to pay WASA bills. Enter the source account and bill numbers. Click on **Process** button to process the bill payment. You can re-enter information if wrong by clicking on **Reset** button.

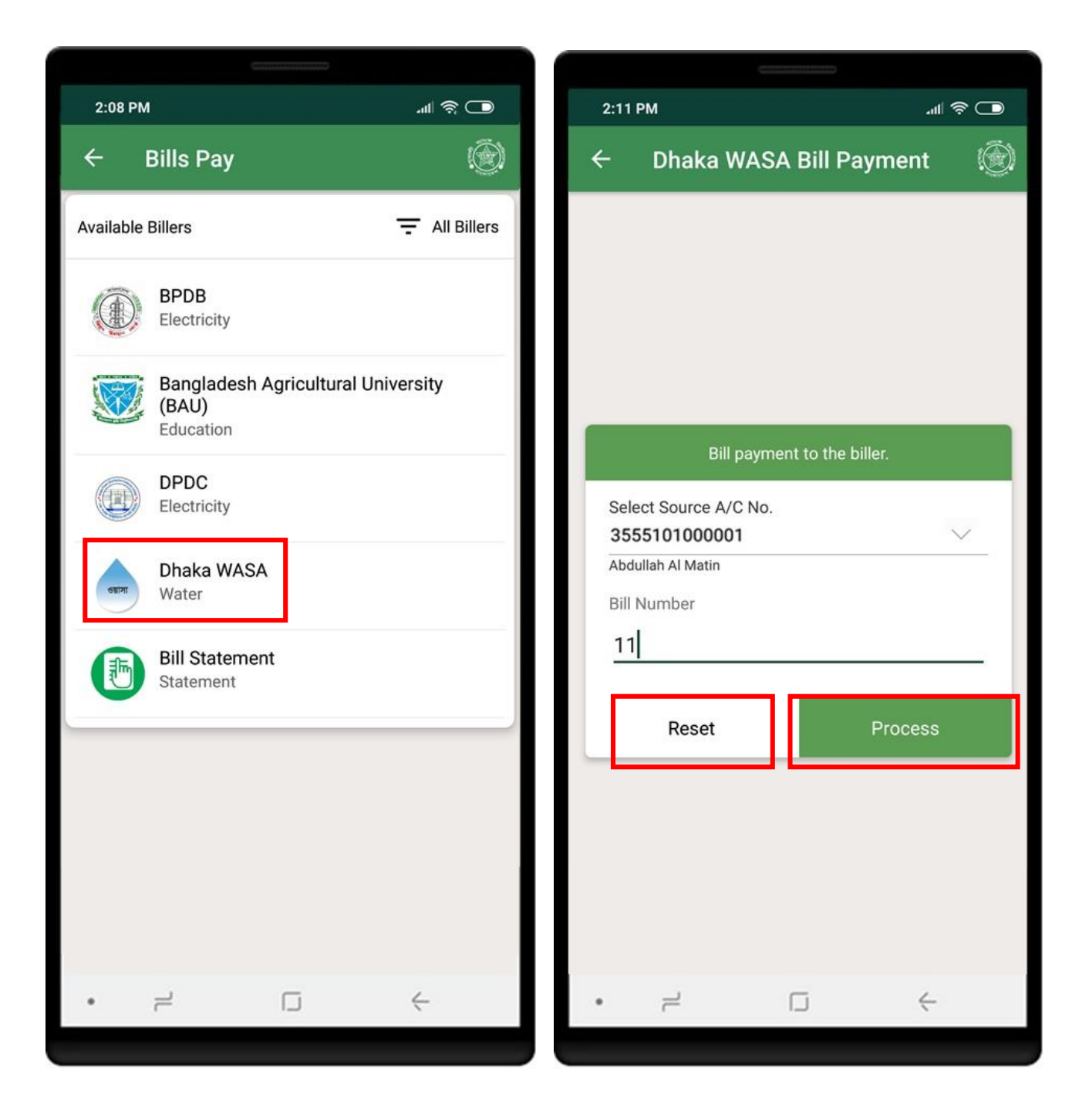

Click on **Confirm** button to perform the bill payment. Successful transaction will show the **Receipt**.

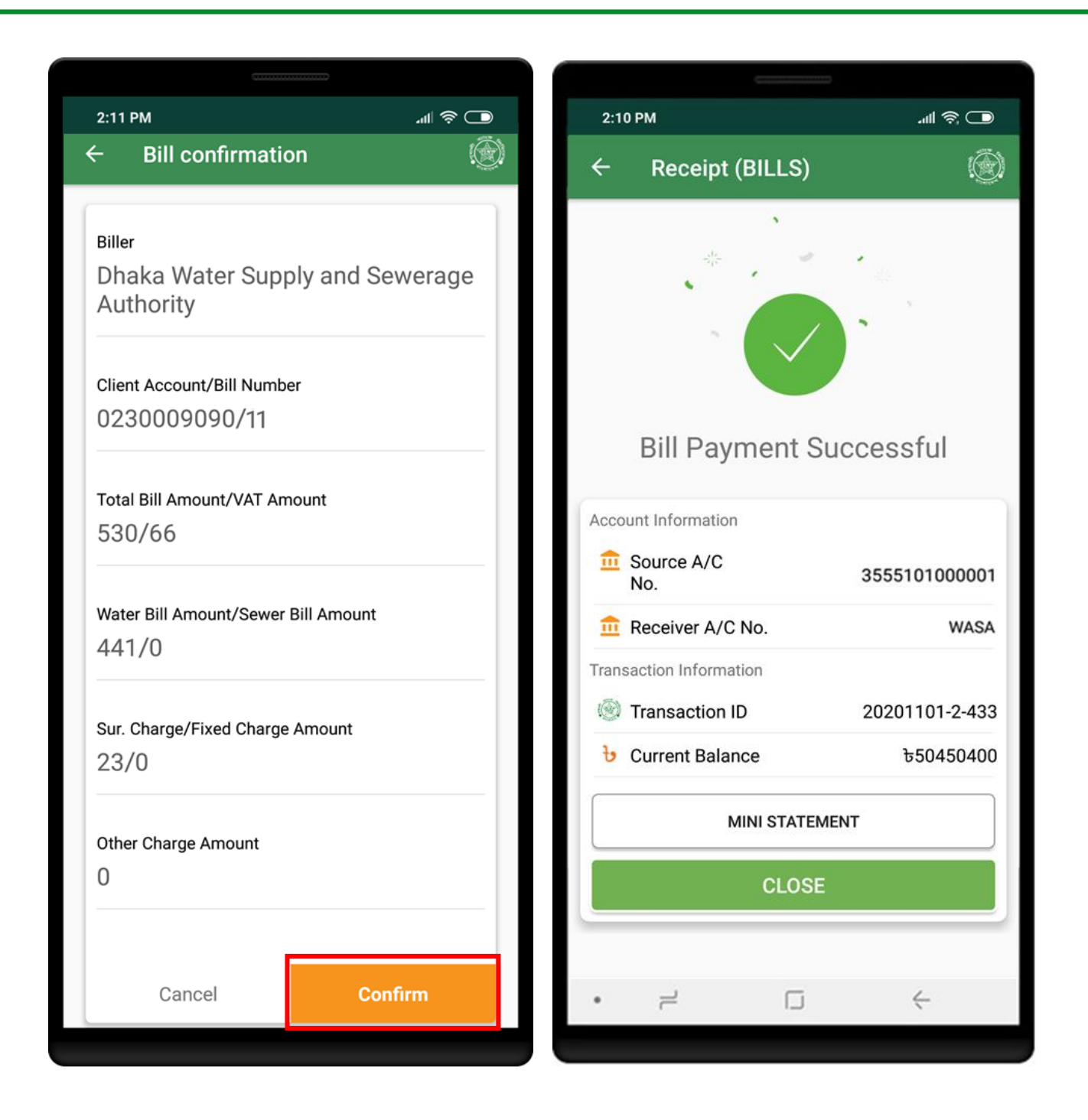

# **BILLS PAY (BAU)**

Click on **BAU** to pay BAU bills. Enter the source account and other required information. Click on **Process** button to process the bill payment. You can re-enter information if wrong by clicking on **Reset** button.

| 2:08 PM දි 🔘                                             | 2:09 PM .ntl 📚 🗩                            |
|----------------------------------------------------------|---------------------------------------------|
| ← Bills Pay                                              | ← Bangladesh Agricultural U 🛞               |
| Available Billers  The All Billers                       |                                             |
| BPDB<br>Electricity                                      | Bill payment to the biller.                 |
| Bangladesh Agricultural University<br>(BAU)<br>Education | Select Source A/C No. 3555101000001         |
| DPDC<br>Electricity                                      | Bill Type Admission Cancellation Student Id |
| Dhaka WASA<br>Water                                      | 201432<br>Payment Amount                    |
| Bill Statement<br>Statement                              | 2500                                        |
|                                                          | PI Banking                                  |
|                                                          | Reset Process                               |
|                                                          |                                             |
| •                                                        | • = □ ←                                     |

Click on **Confirm** button to perform the bill payment. Successful transaction will show the **Receipt**.

| 2:10 PM                            | 2:10 PM                               | <b>()</b> (),  |
|------------------------------------|---------------------------------------|----------------|
| ← Bill confirmation                | ← Receipt (BILLS)                     |                |
|                                    | ×                                     |                |
| Biller Name                        | -1÷ -                                 |                |
| Bangladesh Agricultural University |                                       |                |
|                                    |                                       |                |
| Admission Cancellation             |                                       |                |
|                                    | Bill Payment Si                       | Iccessful      |
| Student Id                         | biirr dynnent oc                      |                |
| 201432                             | Account Information                   |                |
|                                    | Source A/C                            | 3555101000001  |
| Bill Amount                        |                                       | DALL           |
| 2500                               |                                       | BAU            |
| Defense                            |                                       | 20201101 2 422 |
| PI Banking                         |                                       | 20201101-2-433 |
|                                    | 6 Current Balance                     | 550450400      |
|                                    | MINI STATEM                           | ENT            |
|                                    | CLOSE                                 |                |
| Cancel Confirm                     | · · · · · · · · · · · · · · · · · · · |                |
| •                                  | • = 0                                 | <i>&lt;</i>    |
|                                    |                                       |                |

## **BILL STATEMENT**

Click on **Bill Statement** from **Bills Pay** menu to get the bill statement details. Select from date and to date, biller type to view statement of bills pay.

|                                       |                                      |               |          |              | C                                                 |                  |
|---------------------------------------|--------------------------------------|---------------|----------|--------------|---------------------------------------------------|------------------|
| 2:08 PM                               | 1                                    | all 🗟 🗖       | 2:11     | РМ           |                                                   | all 🗟 🗖          |
| ÷                                     | Bills Pay                            | ۲             | ÷        | Bills Sta    | tement                                            | ۲                |
| Available                             | Billers                              | - All Billers | C        | 1/10/2020    | 10/1                                              | 1/2020           |
|                                       | BPDB<br>Electricity                  |               | Bang     | ladesh Agric | ultural University⁄                               | VIEW             |
| A A A A A A A A A A A A A A A A A A A | Lieomony                             |               | Biller N | Name         | BAU                                               |                  |
|                                       | Bangladesh Agricultural Uni<br>(BAU) | versity       | Amour    | nt           | ৳ 2,500.00                                        |                  |
|                                       | Education                            |               | Tran. I  | D            | 20201101-2-434                                    |                  |
|                                       | DPDC<br>Electricity                  |               | Descri   | ption        | PIAPP: ADMISSION<br>CANCELLATION FO<br>PI Banking | R St.Id: 201432, |
| -                                     |                                      |               | Tran. D  | Date         | 10/11/2020 02:07:5                                | 9 PM             |
| ওয়াসা                                | Water                                |               | Bill Ty  | pe           | 18                                                |                  |
|                                       |                                      |               | Bill Mo  | onth         |                                                   |                  |
| 5                                     | Bill Statement<br>Statement          |               | Refere   | nce          | PI Banking                                        |                  |
|                                       |                                      |               |          |              |                                                   |                  |
|                                       |                                      | <i>&lt;</i>   | •        | 1            |                                                   | <i>&lt;</i>      |
|                                       |                                      |               |          |              |                                                   |                  |

# CARD MANAGEMENT (CREDIT CARD BILL PAYMENT)

Click on **Card managment** menu to get the card related services. Click on **Credit Card Bill Payment** to pay credit card bills.

| 10:46 AM                                                  | Contraction        | .#I @ □                              |                                                         |
|-----------------------------------------------------------|--------------------|--------------------------------------|---------------------------------------------------------|
| ABDULLAH                                                  | AL MATIN           | <b>A</b> :                           | <ul> <li>11:30 AM</li> <li>← Card Management</li> </ul> |
| PUBALI BANK LIMITED                                       |                    | <b>TREDU</b><br>IMITED<br>तः ज्यापहि | Available features                                      |
| $\sim$                                                    | www.pubalbangta    | com                                  | Credit Card Bill Payment                                |
| My Account                                                | A/C Statement      | Fund Transfer                        | Statement                                               |
| Image: Second state     Image: Second state     Bills Pay | Card<br>Management | Fund<br>Management                   |                                                         |
| Recharge                                                  | Stop Payment       | Positive Pay                         |                                                         |
| Cheque Book<br>Management                                 | Feedback           | History                              |                                                         |
| •                                                         |                    | 4                                    | • +                                                     |

Enter necessary information and click on **Process** the pay credit card bill or you can **Reset** input data by clicking on **Reset** button. Click on **Confirm** button to perform the credit card bill payment.

| 11:31 AM _ា៧ 🔶 🗩                    | 11:32 AM                                                                  |
|-------------------------------------|---------------------------------------------------------------------------|
| ← Credit Card Bill Payment Bi 🛞     | $\leftarrow \qquad \text{Bill confirmation} \qquad \qquad \textcircled{}$ |
|                                     | Source Account<br>3555101000001<br>Account Title                          |
| Bill payment to the biller.         | ABDULLAH AL MATIN                                                         |
| Select Source A/C No. 3555101000001 | Card Number<br>4004650106000001                                           |
| 4004650106000001                    | Card Holder Name                                                          |
| Amount                              | ABDULLAH AL MATIN                                                         |
| 25000                               | Payment Amount                                                            |
| Reset Process                       | 25000                                                                     |
|                                     | Minimum Due Amount<br>O<br>Cancel Confirm                                 |
| •                                   | · ~ □ ~                                                                   |
|                                     |                                                                           |

Successful transaction will show the Receipt.

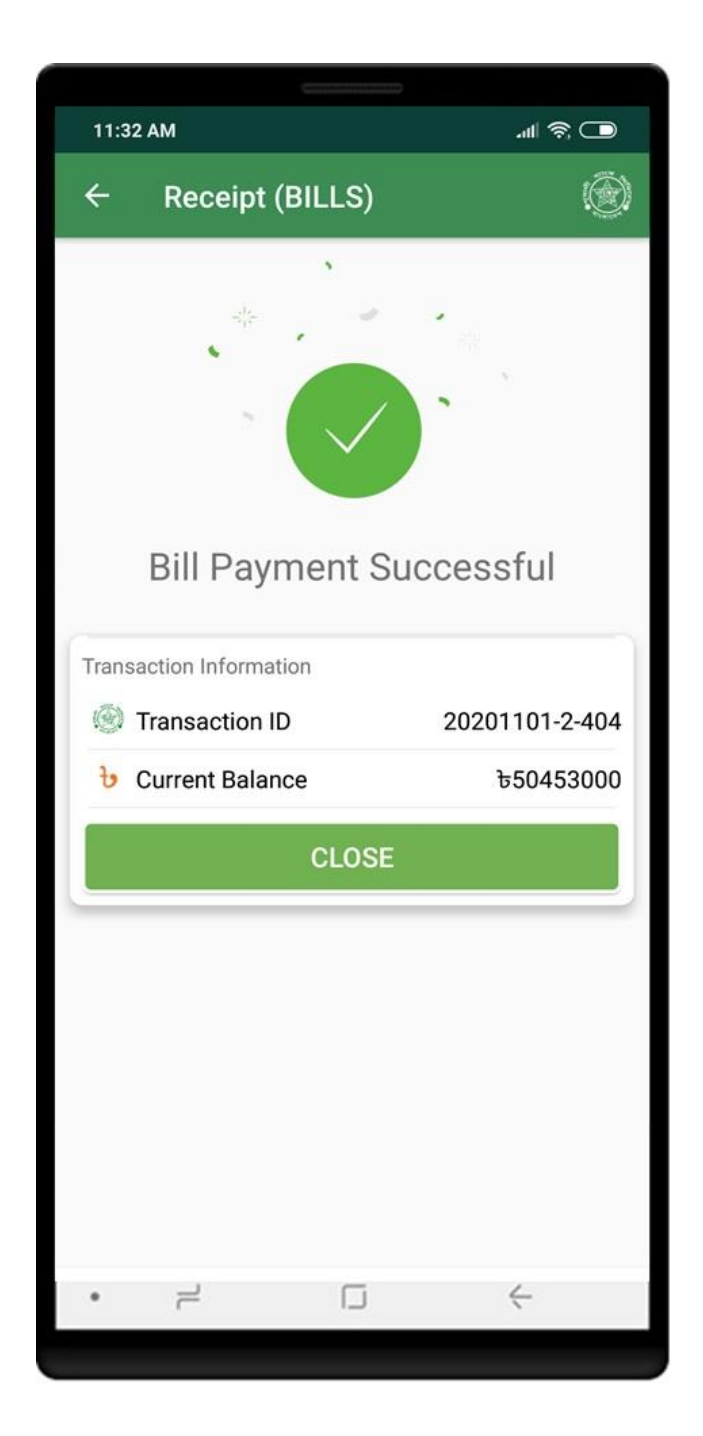

#### **MOBILE RECHARGE**

Click on **Recharge** from dashboard to get iTopUp services. Enter source account, operator name, mobile number and amount. You can select amount from here as like ቴ50, ቴ100, ቴ300, ቴ500 as you wish. Click on **Submit** to proceed.

| 10:46 AM                                                 | <u></u>                                                                                   | .al ≈ 🖸                                       | 11:33 AM                                                                                                    | 🗖 🔅 In.                                        |
|----------------------------------------------------------|-------------------------------------------------------------------------------------------|-----------------------------------------------|----------------------------------------------------------------------------------------------------|------------------------------------------------|
| ABDULLAH                                                 | AL MATIN                                                                                  | <b>\$</b> =                                   | ← Recharge                                                                                                    | ۲                                              |
|                                                          | <b>भूताली तान्क लि</b><br>PUBALI BANK Ll<br>वेडिरहार भव तरहा वर्षरेनडि<br>www.pubalbangta | <b>ासितिस्</b><br>MITED<br>र प्र्यापडि<br>com | Mobile Recharge                                                                                                | POST PAID                                      |
| My Account                                               | A/C Statement                                                                             | Fund Transfer                                 | 3555101000001<br>Abdullah Al Matin<br>Banglalink                                                               | $\sim$                                         |
| $ \begin{array}{c}                                     $ | Card<br>Management                                                                        | Fund<br>Management                            | <b>b</b> 100                                                                                                   |                                                |
| Recharge                                                 | Stop Payment                                                                              | Positive Pay                                  | <b>৳50 ৳100 ৳300</b> Submit         Instructions:         * Minimum recharge for postpaid is Tk 50/-           | and prepaid is Tk 10/-                         |
| Cheque Book<br>Management                                | Feedback                                                                                  | History                                       | * Maximum recharge for postpaid is Tk 100<br>Tk 100/=<br>* Consecutive recharge to the same number<br>minutes. | 000/= and for prepaid<br>er require minimum 15 |
| -<br>ب                                                   |                                                                                           | ć                                             | • = □                                                                                                    | 4                                              |

Click on **Confirm** button to perform the recharge. Successful transaction will show the **Receipt**.

| 11:33 AM                                               | 🗖 🔅 III. | 11:33 AM                              | 🗩 🎅 الله.      |
|--------------------------------------------------------|----------|---------------------------------------|----------------|
| ← Recharge                                             |          | ← Receipt (RECH                       | IARGE) 🛞       |
| Recharge Confirmation                                  |          | Mobile Rechar                         | ge Successful  |
| 3555101000001  ABDULLAH AL MATIN  01924540396  Prepaid | _        | Account Information<br>Source A/C No. | 3555101000001  |
| 100.00<br>Current Balance & 5,04,53,000.00             | -        | Transaction Information               | 20201101-2-405 |
| Cancel Co                                              | nfirm    | b Current Balance                     | Ե50452900      |
|                                                        |          |                                       | TEMENT         |
|                                                        |          | CLC                                   | DSE            |
| • - 0                                                  | ÷        | • - [.                                | j (            |

#### **STOP PAYMENT**

Click on **Stop Payment** from dashboard menu to get the stop cheque services. Enter the necessary information related to cheque that you want to stop for payment. Click on **Proceed** to continue. Click **Confirm** button on confirmation page.

| 10:46 AM                                                                                                    | <b>ر ا</b> له الم          | متال \$؟.<br>3:50 PM                                | 0 |
|----------------------------------------------------------------------------------------------------|----------------------------|-----------------------------------------------------|---|
| ABDULLAH AL MAT                                                                                                    | TIN 🛕 🗄                    | ← Stop Payment                                      | ۲ |
| PUBALI BANK LIMITED<br>Alfects 44 cost with file saufs<br>www.pubalbangla.com                                                                                                    |                            | Select Source A/C No.<br>3555101000001              | < |
| My Account A/C St                                                                                                    | atement Fund Transfer      | Abdullah Al Matin Cheque Prefix ABC Number of Pages |   |
| Image: Specific state       Image: Specific state       Image: Specific state | ard gement Fund Management | 1 Cheque Number From 1234567 Cheque Number To       |   |
| Recharge Stop F                                                                                                    | Payment Positive Pay       | 1234567<br>Status<br>Lost                           | > |
| Cheque Book<br>Management                                                                                                    | dback History              | Lost the cheque<br>Reset Process                    |   |
|                                                                                                    |                            | • +                                                 |   |

#### **POSITIVE PAYMENT**

Click on **Positive Payment** from dashboard menu to get the cheque services. Enter the necessary information related to cheque that you want to confirm for payment. Click on **Proceed** to continue. Click **Confirm** button on confirmation page.

| 10:46 AM                                                                                            | وسيسبعين           |                    | 3:52 PM                                                                | <b>ر ا</b> اله |
|----------------------------------------------------------------------------------------------------|--------------------|--------------------|------------------------------------------------------------------------|----------------|
| ABDULLAH                                                                                            | AL MATIN           | <b>≜</b> ∓         | ← Positive Pay                                                         | ۲              |
| मिति साहक लिसिकिम<br>PUBALI BANK LIMITED<br>बेहिरहा प्य एरहा घर्षराहिक खागडि<br>www.pubalbangla.com |                    | VIEW SAMPLE CHEOL  | F                                                                      |                |
| My Account                                                                                          | A/C Statement      | Fund Transfer      | Select Source A/C No.<br>3555101000001<br>Abdullah Al Matin            | ~              |
| Image: Second state     Image: Second state     Bills Pay                                           | Card<br>Management | Fund<br>Management | Cheque prefix<br>ABC                                                   | 11/11          |
| Recharge                                                                                            | Stop Payment       | Positive Pay       | Cheque Serial Number<br>1234567<br>Select Transaction Type<br>Transfor |                |
| Cheque Book<br>Management                                                                           | Feedback           | History            | Amount 10000                                                           |                |
| • =                                                                                                 |                    | ÷                  | • - 0                                                                  | 4              |

Click on **Cheque Book Management** from dashboard menu for cheque book related services. Click on **Cheque Book Request** button to request new cheque book.

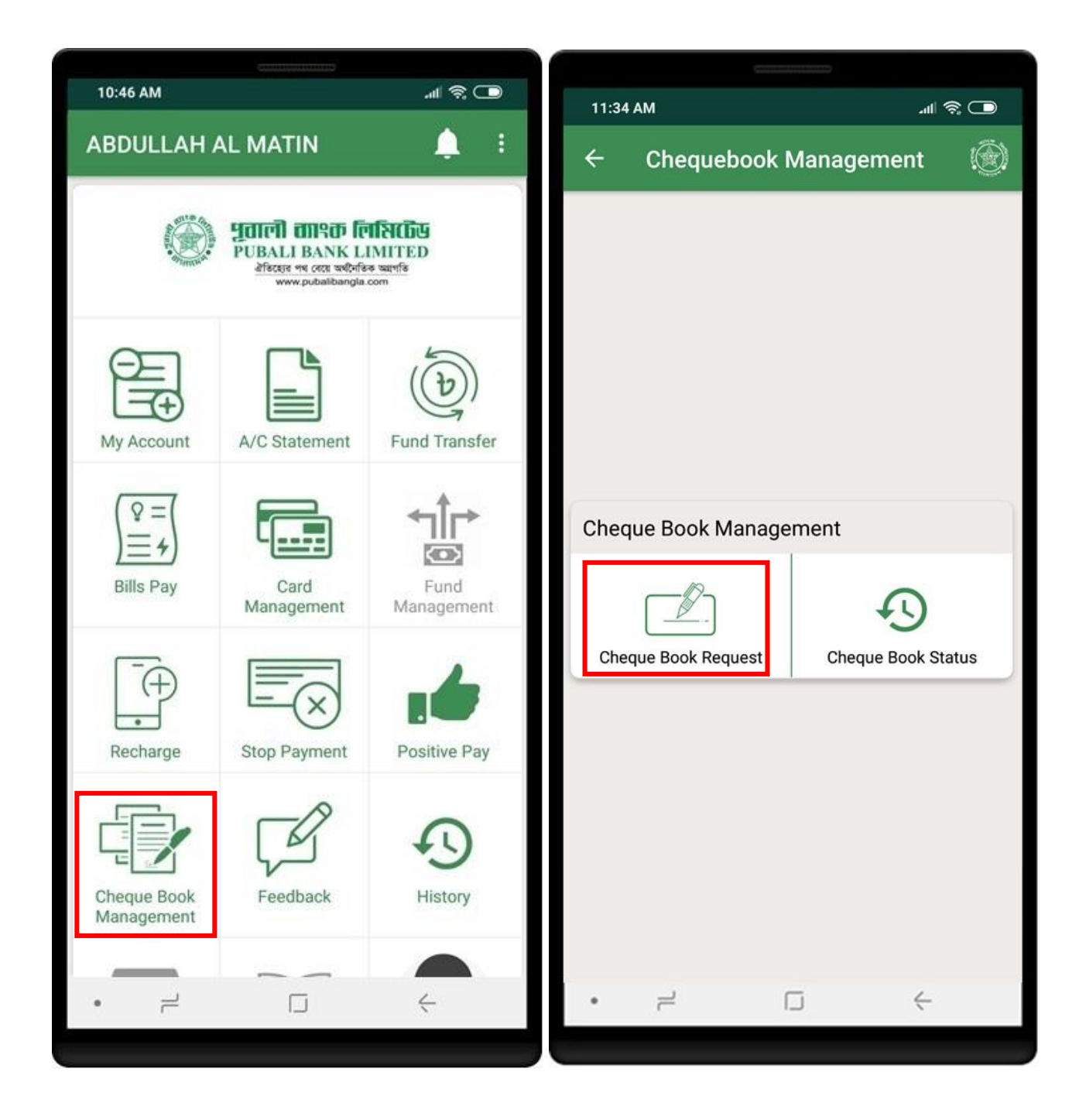

Select source account no and no of pages to request for new cheque book. Click on **Confirm** button.

|                                                                                   |           |             | Contraction            |            |     |
|-----------------------------------------------------------------------------------|-----------|-------------|------------------------|------------|-----|
| 11:34 AM                                                                          | <u></u>   | 11:34       | AM                     | ant S      | R 🖸 |
| ← Cheque Book Request                                                             | ۲         | ÷           | Cheque Book            | Request Co | ۲   |
| Enter Information                                                                 |           | Acco        | unt Title              |            |     |
| Select Source A/C 3555101000001                                                   | •         | ABE         | DULLAH AL MA           | TIN        |     |
| Abdullah Al Matin Select Number of pages                                          |           | Addre       | ess                    |            |     |
| 10                                                                                | •         | 6/B         | ,KHILGAON DH           | ΊΑΚΑ       |     |
| Reset Request Instructions: * Collect your cheque book from your branch after get | ting SMS. | Numl<br>10  | ber of pages           |            |     |
|                                                                                   |           | Acco<br>355 | unt No.<br>55101000001 |            |     |
|                                                                                   |           |             |                        |            |     |
|                                                                                   |           |             | Cancel                 | Confirm    |     |
| • +                                                                               |           | •           | 7                      |            |     |
|                                                                                   |           |             |                        |            |     |

Successful request submition will show success pop up.

| 11:34 AM الله الم                                                                           |
|---------------------------------------------------------------------------------------------|
| ← Cheque Book Request Co 🛞                                                                  |
| Account Title<br>ABDULLAH AL MATIN                                                          |
| Address<br>6/B,KHILGAON DHAKA                                                               |
| Successfully requested.<br>You will be notified via SMS while your<br>cheque book is ready. |
| CLOSE                                                                                       |
| Account No.<br>3555101000001                                                                |
|                                                                                             |
| Cancel Confirm                                                                              |
| •                                                                                           |

Click on **Feedback** from dashboard menu to submit your feedback. Select the type of feedback and enter your feedback text. Click on **Submit** to proceed the feedback submission.

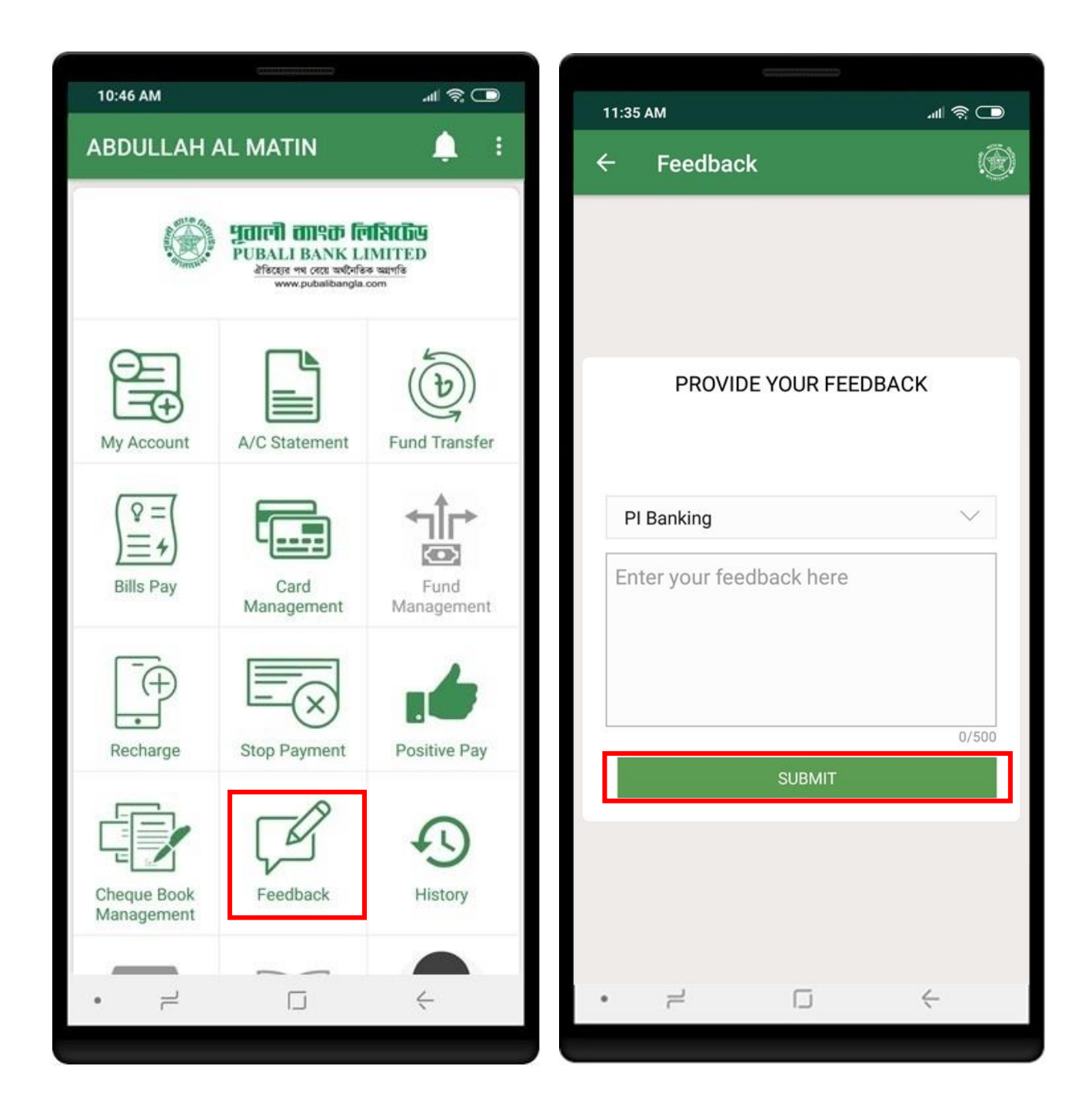

Click on **History** from dashboard menu to see your account activity history. Select from and to date to view account activities.

| 10:46 AM                                                                | ( <u></u> )       |                                        |                | (                               |                                                  |
|-------------------------------------------------------------------------|-------------------|----------------------------------------|----------------|---------------------------------|--------------------------------------------------|
|                                                                         |                   | ······································ | 11:35 AM       |                                 | <b>ت</b> (الله الله الله الله الله الله الله الل |
| ABDULLAH A                                                              | AL MATIN          | ÷ ÷                                    | ← Histo        | ry                              |                                                  |
| 🔊 पताली ताफ्त निधिरतेक                                                  |                   |                                        | From Da        | ate                             | To Date                                          |
| PUBALI BANK LIMITED<br>allegis va (acti andrifes aninta                 |                   | Activity                               | View your brow | vsing history                   |                                                  |
|                                                                         | www.pubalibangla. | com                                    | Date Time      | 10/11/2020 11                   | :33:32                                           |
|                                                                         |                   | 5                                      | Module         | History (PIAPP                  | )                                                |
|                                                                         | _                 | ((b))                                  | Activity       | Confirm mobile<br>20201101-2-40 | e recharge. Trnx. ID:<br>05                      |
| My Account                                                              | A/C Statement     | Fund Transfer                          | Date Time      | 10/11/2020 11                   | :31:13                                           |
|                                                                         | _                 | < <u>⊥</u> t⇒                          | Module         | TOPUP (PIAPP                    | )                                                |
| $\left  \begin{array}{c} \mathbb{Q} = \\ = \\ = \\ \end{array} \right $ |                   |                                        | Activity       | Initiate mobile                 | recharge.                                        |
| Bills Pay                                                               | Card              | Fund                                   | Date Time      | 10/11/2020 11                   | :31:06                                           |
| 11 65005553 (1175)                                                      | Management        | Management                             | Module         | TOPUP (PIAPP                    | )                                                |
| Ē                                                                       |                   | 4                                      | Activity       | You have viewe                  | ed your bill statement.                          |
|                                                                         |                   |                                        | Date Time      | 10/11/2020 11                   | :30:24                                           |
| Recharge                                                                | Stop Payment      | Positive Pay                           | Module         | Bills Pay (PIAP                 | P)                                               |
|                                                                         | -8                |                                        | Date Time      | 10/11/2020 11                   | :30·22                                           |
|                                                                         | L                 | Ð                                      | Module         | Bills Pay (PIAP                 | P)                                               |
| Cheque Book                                                             | Feedback          | History                                | Activity       | Confirm credit                  | card bill for                                    |
| management                                                              |                   |                                        | Date Time      | *****************003            | 37.                                              |
|                                                                         |                   | 4                                      | • =            |                                 | .30.02                                           |
|                                                                         |                   |                                        |                |                                 |                                                  |

#### **CHANGE PASSWORD**

Click on **Change password** from top right menu to change your account password. Enter your old password and new password that you want to change. You must enter new password again for confirmation. Click on **Change password** buttton.

| 3:52 PM                   |                    | <b>ر ا</b> الد     | 3:53 PM                                                                                                    |
|---------------------------|--------------------|--------------------|----------------------------------------------------------------------------------------------------|
| ABDULLAH                  | AL MAT Profile     |                    | ← Change password 🛞                                                                                                    |
| Change password           |                    |                    | Enter your password                                                                                                    |
|                           |                    | (b)                | Old password                                                                                                    |
|                           |                    |                    | New password                                                                                                    |
| ) = 4)<br>Bills Pay       | Card<br>Management | Fund<br>Management | Notes         * Passwords must be at least nine characters in length.         * Please do not use any of your last three password                                                                                                    |
| Recharge                  | Stop Payment       | Positive Pay       | <ul> <li>Follow at least three constraint stated below</li> <li>* English uppercase characters (A to Z).</li> <li>* English lowercase characters (a to z).</li> <li>* Numeric number (0 to 9).</li> <li>* Non-alphabetic characters (for example, !, \$, #, %).</li> </ul> |
| Cheque Book<br>Management | Feedback           | History            | Change password                                                                                                    |
| - F                       |                    | 4                  | • २ 🗆 ५                                                                                                    |

## **CHANGE PASSWORD**

Successfully password change you will see the confirmation message.

| 3-53 PM                                                                                                    |                      |
|----------------------------------------------------------------------------------------------------|----------------------|
| ← Change password                                                                                                    | ()<br>()             |
|                                                                                                    |                      |
| Enter your password                                                                                                    |                      |
| < Old password                                                                                                    |                      |
|                                                                                                    | o                    |
| New password                                                                                                    |                      |
|                                                                                                    |                      |
| Success!                                                                                                    | L L                  |
| Your password has been changed<br>be expired on 10-Jan-2021 03:51<br>BST.                                                                                                    | d. It will<br>:43 PM |
|                                                                                                    | CLOSE                |
| Follow at least three constraint stated be                                                                                                    | low                  |
| <ul> <li>* English uppercase characters (A to Z).</li> <li>* English lowercase characters (a to z).</li> <li>* Numeric number (0 to 9).</li> <li>* Non-alphabetic characters (for example</li> </ul> | , !, \$, #, %).      |
| Change password                                                                                                    |                      |
|                                                                                                    |                      |
| •                                                                                                    | <                    |
|                                                                                                    |                      |

# **SIGN UP**

Click on **New in PI Banking? Sign Up** button for PI Banking self registration. Terms and conditions will be shown and customer have to agree on terms and conditions to proceed. Mark the checkbox and click **PROCEED** button.

| 2:49 🌣 💎 🐨 🖌 📘                                                                                                    | 3:44 PM .ull 🤶 🗩                                                                                                    |
|----------------------------------------------------------------------------------------------------|----------------------------------------------------------------------------------------------------|
|                                                                                                    | $\leftarrow$ Self Registration (2)                                                                                                    |
| PURALI BANK protect                                                                                                    | PI BANKING SIGNUP<br>TERMS AND CONDITIONS                                                                                                    |
| Liser ID                                                                                                    | Welcome to PI Banking!<br>THE CUSTOMER MUST READ THESE TERMS AND<br>CONDITIONS CAREFULLY BEFORE USING THE<br>SERVICE. THE CUSTOMER SHALL BE DEEMED TO<br>HAVE ACCEPTED AND BE BOUND BY ALL THESE<br>TERMS AND CONDITIONS UPON REGISTRATION TO<br>USE THE SERVICE.                                                                            |
| LOGIN<br>New in PI Banking? Signup                                                                                              | Terms and Conditions governing Mobile or Internet<br>Banking Service of Pubali Bank Limited.<br>1. Definitions:<br>"Bank" means the Pubali Bank Limited having<br>its Head Office at 26 Dilkusha Commercial Area,<br>Dhaka-1000, Bangladesh and its branches in<br>Bangladesh.                                                               |
| Forgot User ID? Forgot Password?                                                                                                | "Service" means Mobile or Internet Banking Service<br>that Pubali Bank Limited makes available through<br>the Internet Network to enable the electronic receipt<br>and transmission of information and Instruction.<br>"Customer" means the Account Holder or his<br>authorized agent.<br>Fligible Account(s) refers to Bank Accounts stated |
| Privacy         ATMs         Branches         Contact           All rights reserved. Copyright @2020 Pubali Bank Limited V 1.44 | I agree to these terms and conditions.  PROCEED                                                                                                    |
| •                                                                                                    | •                                                                                                    |
|                                                                                                    |                                                                                                    |

Enter account details and click **Next** button. Phone number will be verified by OTP validation.

| 3:45 DM                                                                                                    | 3:36 PM        |                      |                  |  |  |
|----------------------------------------------------------------------------------------------------|----------------|----------------------|------------------|--|--|
| ← Self Registration (Step 1/3)                                                                                            | OTP CHECK      | ۵.                   |                  |  |  |
| Please provide your information                                                                                           | Validate OTP ( | (One Time Passwo     | rd)              |  |  |
| Account number 3555101000001                                                                                              | Enter verif    | ication code sent to |                  |  |  |
| Date of birth (dd/mm/yyyy)           01/01/1971           Example: 15/10/1990                                             | *********.96   |                      |                  |  |  |
| Mobile number<br>********* 96<br>11/11<br>Select Mobile Operator<br>Banglalink                                            | RES            |                      | RIFY             |  |  |
| Next                                                                                                    |                |                      |                  |  |  |
| Instructions:                                                                                                    | 1 2            | 3                    | -                |  |  |
| * Mobile Number and e-Mail will verify by different OTP.<br>* Active account with a registered mobile number is required. | 4 5            | 6                    | <b>—</b>         |  |  |
| ·                                                                                                    | 7 8            | 9                    | $\langle \times$ |  |  |
|                                                                                                    | , 0            |                      | ×                |  |  |
| • +                                                                                                    | • –            |                      |                  |  |  |
|                                                                                                    |                |                      |                  |  |  |

Enter email address that is associated with the account no. Email will be verified by OTP validation.

| 2:26 DM                                            |                                                                                          |
|----------------------------------------------------|------------------------------------------------------------------------------------------|
| ← Self Registration (Step 2/3)                     | 3:37 PMII 중                                                                              |
| Please provide your information Email Address Next | Validate OTP (One Time Password)<br>Enter verification code sent to<br>xxxxxxa@gmail.com |
| • = - +                                            | $ \begin{array}{cccccccccccccccccccccccccccccccccccc$                                    |

# **SIGN UP**

Split names in three parts. Last name is mandatory. Click on **Submit** button to proceed. Registration complete message will be shown. Read the instructions carefully and click **CLOSE** button.

| 3:37 PM       |                          | .ul 🗟 💭     | 3:37 | РМ                                                                                             | 🔵 🔅 III.                                         |
|---------------|--------------------------|-------------|------|------------------------------------------------------------------------------------------------|--------------------------------------------------|
| ← s           | elf Registration (Step 3 | 3/3) 🛞      | ÷    | Registration success                                                                           | ful 🛞                                            |
|               |                          |             |      | *                                                                                              |                                                  |
| Split your    | Name and Last Name       | ame, Middle |      |                                                                                                |                                                  |
| MD. AKA       | ASH KHAN                 |             |      |                                                                                                |                                                  |
| [ Filst       | Middle *La               | ast         | Onl  | line Registration Co<br>Please wait for your account a                                         | ompleted<br>ctivation.                           |
| MD. JAH       | HANGIR MASTER            |             | What | next?                                                                                          |                                                  |
| First         | Middle *La               | ast         |      | We have sent registration doo<br>your email. Please download<br>and submit it to your account  | cument (pdf) in<br>the document                  |
| RABEYA        | KHATUN                   |             |      | branch.                                                                                        |                                                  |
| First         | Middle *La               | ast         |      | You will get notification throu<br>Email after verification.                                   | gh SMS /                                         |
| * Indicate ma | ndatory information      |             |      |                                                                                                | Llear ID and                                     |
|               | Submit                   |             | •    | Password through Email.                                                                        | User ID and                                      |
|               |                          |             |      | Please preserve your User ID<br>very carefully. Do not share w<br>avoid unauthorized/frauduler | and Password<br>rith anyone to<br>nt activities. |
|               |                          |             |      | CLOSE                                                                                          |                                                  |
| • ;           |                          | ć           | •    |                                                                                                | Ł                                                |

#### **FORGOT USERID**

Click on **Forgot UserID** to retrieve userid. Enter your account information and click **Submit** button. After verification, userid will be sent to your registered email address.

| (minimum)                                                                                        | Construction of the local data |        |
|--------------------------------------------------------------------------------------------------|--------------------------------|--------|
| 2:49 🌣 🗣 👔                                                                                       | 5:12 PM                        | ul ⊗ 🔲 |
|                                                                                                  | ← Forgot User ID               | ۲      |
| pi a FUEALI BANK product                                                                         |                                |        |
| 💄 User ID                                                                                        | Please provide your informa    | ation  |
| Password 🗞                                                                                       | Account number                 |        |
| LOGIN                                                                                            | Mobile number                  | 8      |
| New in PI Banking? Signup                                                                        | Date of birth (dd/mm/yyyy)     | 0/11   |
| Forgot User ID? Forgot Password?                                                                 | Example: 15/10/1990            |        |
|                                                                                                  | Submit                         |        |
| Privacy ATMs Branches Contact<br>All rights reserved. Copyright @2020 Pubali Bank Limited V 1.44 |                                | ,      |
|                                                                                                  |                                | ~      |

Click on **Forgot Password** to reset your password. Enter your account information and click **Submit** button. After verification, new password will be sent to your registered email address.

| Contraction                                                                                                    | (mean and a second second second second second second second second second second second second second second s |
|----------------------------------------------------------------------------------------------------|----------------------------------------------------------------------------------------------------|
| 2:49 🌣 💎 🖬 🛔                                                                                                    | 5:12 PM।। 🛜 🗔                                                                                                   |
|                                                                                                    | ← Forgot Password ()                                                                                            |
| pi a PUBALI BANK product                                                                                                    |                                                                                                    |
| Le User ID                                                                                                    | Please provide your information                                                                                 |
| Beassword 🗞                                                                                                    |                                                                                                    |
| LOGIN                                                                                                    | Mobile number                                                                                                   |
| New in PI Banking? Signup                                                                                                    | 0/11                                                                                                    |
| Forgot User ID? Forgot Password?                                                                                                | Date of birth (dd/mm/yyyy)                                                                                      |
|                                                                                                    | Submit                                                                                                    |
| Privacy         ATMs         Branches         Contact           All rights reserved. Copyright @2020 Pubali Bank Limited V 1.44 |                                                                                                    |
| •                                                                                                    | •                                                                                                    |

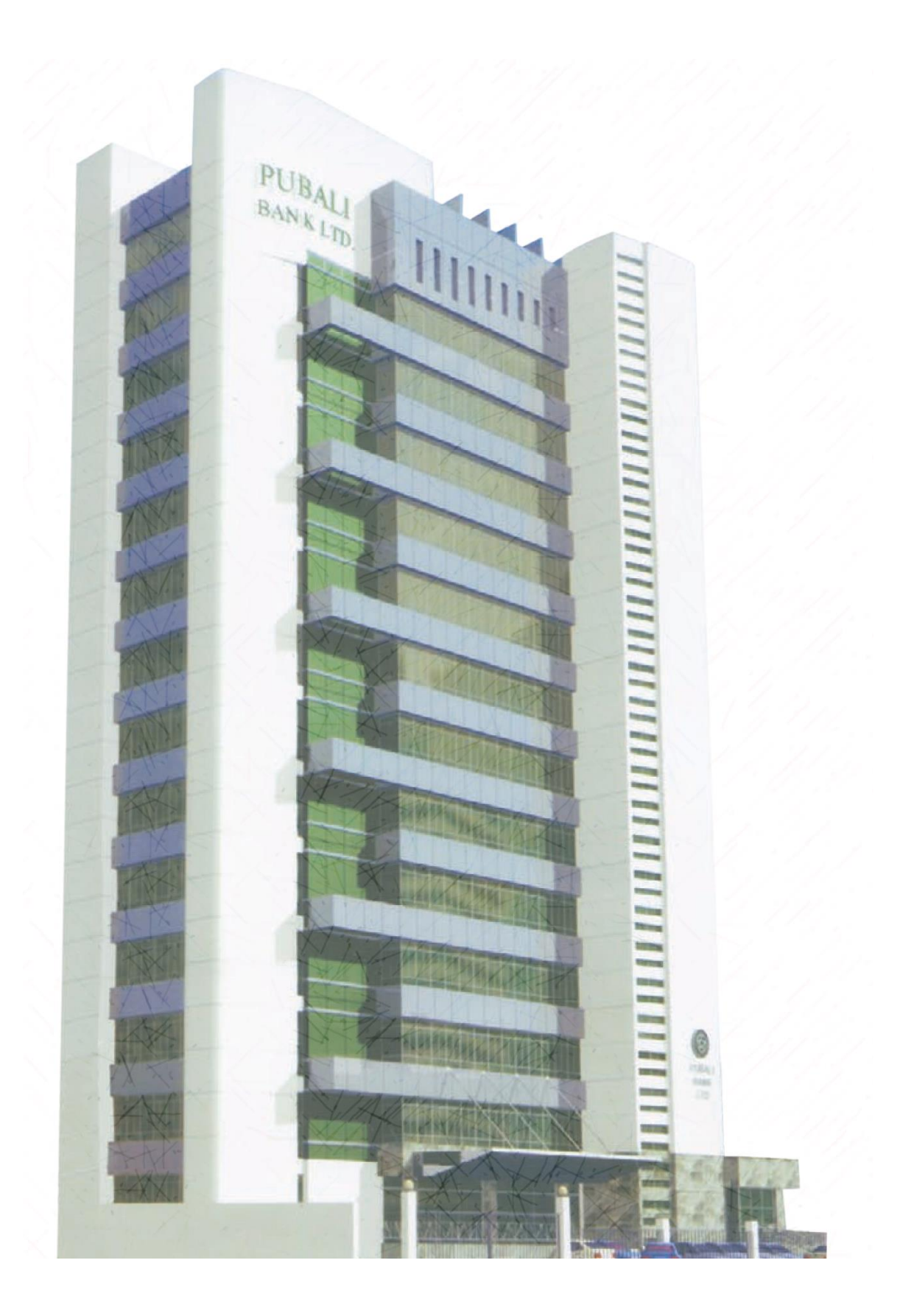